# クラウドPBX OEM管理画面設定マニュアル

Ver2.0.4 2019/02/22 更新 Ver2.0.0 2014/02/01 作成 本説明書は、「クラウドPBX OEM管理画面」についてご説明致します。 弊社サービスをご利用の前に、本書をご覧になり、お間違えの無いようご利用下さい。

| 1. OEMオプション購入方法     | P.03 |
|---------------------|------|
| ~購入/追加⇒オプション購入~     | P.03 |
| 2. OEMサークル設定方法      | P.06 |
| 3. OEM価格設定方法        | P.08 |
| 4. OEM通話料設定         | P.09 |
| 5. OEM画面設定          | P.10 |
| ~OEM表示設定~           | P.10 |
| ~内線一覧非表示~           | P.12 |
| ~履歴非表示~             | P.13 |
| ~通話時間非表示~           | P.14 |
| ~価格非表示~             | P.15 |
| ~購入不可~              | P.16 |
| ~ユニーク編集不可~          | P.17 |
| ~サークル内「各種設定」の非表示~   | P.18 |
| ~サークル内「購入/解約」の非表示~  | P.19 |
| ~サークル内「通話履歴」の非表示~   | P.20 |
| ~サークル内「電話帳」の非表示~    | P.21 |
| ~サークル内「サークル情報」の非表示~ | P.22 |
| ~サークル内「プリペイド」の非表示~  | P.23 |
| ~ユニークページ内のメニュー非表示~  | P.24 |
| ~通話履歴および発着信明細~      | P.25 |
| 6. OEMメール設定         | P.26 |
| 7. OEM入会設定画面        | P.27 |
| 8. OEM通貨表示切り替え      | P.28 |
| 9. OEM請求管理          | P.29 |
| 10. 請求書設定           | P.30 |
| 11. 締めの日の変更         | P.31 |
| 12 OFMプリペイド         | P.32 |

### 1. OEMオプション購入方法 ~購入/追加⇒オプション購入~

### 【OEMオプション購入】

上部メニューの「購入/解約」内にある「オプション購入」をクリックしてください。

|                                                             | <u>サークル</u>           | 購入/解約                                                          | 通話履歴 | ZUNTE | <u>OEM</u> | アカウント情報 |          | 8          | 言語を選択│▼ |
|-------------------------------------------------------------|-----------------------|----------------------------------------------------------------|------|-------|------------|---------|----------|------------|---------|
| <ul> <li>・サークル</li> <li>・サークル一覧</li> <li>・サークル追加</li> </ul> | ▶ サークル一覧<br>全表示 利用中 創 | <ul> <li>ショッピングカート</li> <li>ショッピングカート</li> <li>機器購入</li> </ul> |      |       |            |         |          |            | 4 件     |
| サークル解約                                                      | 詳細 サークル               | ○ 一一<br>購入/追加                                                  |      |       |            | 部署・後    | 2職▲ 担当者▲ | 申込日▲▼      | 状態      |
| ▶検索                                                         |                       | オプション購入 し言葉                                                    |      |       |            |         |          | 2013/12/20 | 利用中     |
| ユニーク検索                                                      |                       | 解約/削除 二十一                                                      |      |       |            |         |          | 2014/07/16 | 利用中     |
| <u>サークル検索</u>                                               |                       | 20<br>オプション解約<br>シル営業デ                                         | E    |       |            |         |          | 2014/06/17 | 利用中     |
| 電話番号検索                                                      |                       | 購入/解約履歴                                                        |      |       |            |         |          | 2014/01/21 | 利用中     |
|                                                             | * アカウント管理者サ           |                                                                |      |       |            |         |          |            |         |

### ①オプション購入よりOEM購入。個数を1にして「カートに入れる」をクリックしてください。

|                          |          | <u>購入/解約</u>        | 通話履歴                        | JUNTE                      | <u>OEM</u> | <u>アカウント信報</u> |  |
|--------------------------|----------|---------------------|-----------------------------|----------------------------|------------|----------------|--|
| ショッピングカート                | ▶ オプション購 | 馱入                  |                             |                            |            |                |  |
| <u>ショッピングカート</u>         | 種別       | Tips                |                             |                            |            |                |  |
| 機器購入                     | OEMサーバー  | アカウント管理             | 里画面でのみ購入可能                  |                            |            |                |  |
| <u>機器購入</u><br>· 購入/追加   | 請求書発送    | Web明細は無<br>10枚毎に200 | 料。日割不可。請求書な<br>円かかります。(11枚の | Bお客様住所に毎月郵送しる<br>D場合は400円) | ます。        |                |  |
| <u>オプション購入</u>           |          |                     |                             |                            | 🦛 カートに入れ   | na             |  |
| 「解約/削除<br><u>オプション解約</u> |          |                     |                             |                            |            |                |  |
| ·購入/解約屆歷                 |          |                     |                             |                            |            |                |  |
| <u>購入/解約履歴</u>           |          |                     |                             |                            |            |                |  |
|                          |          |                     |                             |                            |            |                |  |
|                          |          |                     |                             |                            |            |                |  |

### 1. OEMオプション購入方法 ~購入/追加⇒オプション購入~

ショッピングカートより「カート内容の確認」⇒「お支払い方法の確認」⇒「ご注文内容の確認」⇒「購入」

|                               | 뽀             | <u>ークル</u> | 購入/解約    | 通話周囲      |    | Z | <u>ህላተዞ</u> | <u>アカウン</u> | 情報                   |                                                                                                    |    |                |       |     | 8        | 語を選択│▼ |
|-------------------------------|---------------|------------|----------|-----------|----|---|-------------|-------------|----------------------|----------------------------------------------------------------------------------------------------|----|----------------|-------|-----|----------|--------|
| ▶ ショッピングカート                   | וּ <b>צ</b> ו | ョッピング      | ブカート     |           |    |   |             |             |                      |                                                                                                    |    |                |       |     |          |        |
| <ul> <li>ショッピングカート</li> </ul> |               |            |          | t-Ltraite |    | - | +++++++>    | to TE       |                      |                                                                                                    | -  |                |       |     |          |        |
| ▶機器購入                         |               | _          |          | リート内谷の信服  | ×. |   | ©RM/I       | KUD PIELIKS |                      | CHXNAWMI                                                                                                    | •  |                | CHX   | π.I |          |        |
| 機器購入                          | No            | 商品         |          |           |    |   |             |             |                      | 区分                                                                                                    | 単価 |                | 日期    | 教書  | ¥小計(税抜)  | 削除     |
| ▶ 購入/追加                       |               | 1-0 664    |          |           |    |   |             |             |                      | Back of the second second seco | -  |                | 11.87 |     | 月額日割り適用額 |        |
| <u>オプション購入</u>                | 1             | OEMオプショ    | эν       |           |    |   |             |             |                      | 月額費用                                                                                                    |    |                | 0     | 1   |          |        |
| ▶解約/削除                        | 2             | OEMオプショ    | ョン【初期費用】 |           |    |   |             |             |                      | 初期費用                                                                                                    |    |                |       | 1   |          |        |
| <u>オプション解約</u>                |               |            |          |           |    |   |             |             |                      |                                                                                                    |    | 月額費用<br>(翌月以降) |       | ¥税抜 |          |        |
| ▶購入/解約履歴                      |               |            |          |           |    |   |             |             |                      |                                                                                                    |    | 月額費用<br>(ご契約月) |       | ¥税抜 |          |        |
| <u> </u>                      |               |            |          |           |    |   |             |             |                      |                                                                                                    | 一時 | 費用・初期費用        |       | ¥税抜 |          |        |
|                               |               |            |          |           |    |   |             | <b>\$ 変</b> | を保存する<br>次へ <b>D</b> | 3                                                                                                    |    |                |       |     |          |        |

### 購入完了後、ログアウト⇒再度ログイン

| ♥ アカウント管理ページ                  | <u>サークル</u> | 購入/解約 | 通話履歴        | <u>79478</u> | <u>アカウント情報</u> |          |        | 🚼 言語を選択   ▼ |
|-------------------------------|-------------|-------|-------------|--------------|----------------|----------|--------|-------------|
| ▶ ショッピングカート                   | ▶ ショッピン?    | グカート  |             |              |                |          |        |             |
| <ul> <li>ショッピングカート</li> </ul> |             |       |             |              |                |          | 334487 |             |
| ▶機器購入                         |             |       | ガート内容の確認・変更 | > SEBAR      | CO THE         | こ注文内容の程度 | こ注文元1  |             |
| 機器購入                          | ご購入ありがとう    | ございます |             |              |                |          |        |             |
| ▶購入/追加                        |             |       |             |              |                |          |        |             |
| <u>オプション購入</u>                |             |       |             |              |                |          |        |             |
| ▶解約/削除                        |             |       |             |              |                |          |        |             |
| <u>オプション解約</u>                |             |       |             |              |                |          |        |             |
| ▶購入/解約履歴                      |             |       |             |              |                |          |        |             |
| 購入/解約履歴                       |             |       |             |              |                |          |        |             |
|                               |             |       |             |              |                |          |        |             |

### 1. OEMオプション購入方法 ~購入/追加⇒オプション購入~

購入完了後、上部メニューにOEMのメニューボタンが追加されます。

|                                          | <u>サークル</u>              | 購入/解約                                                        | <u> </u> | ZUMIE | <u>OEM</u> | <u>アカウント情報</u> |         |         |     |  |  |
|------------------------------------------|--------------------------|--------------------------------------------------------------|----------|-------|------------|----------------|---------|---------|-----|--|--|
| • OEM                                    | ▶ サークル設定                 |                                                              |          |       |            |                |         |         |     |  |  |
| <ul> <li>サークル設定</li> <li>価格設定</li> </ul> | <u>全表示</u> 利用中 <u>開這</u> | 全表示 利用中 間温承認待ち 超約済 その他 4 4 4 4 4 4 4 4 4 4 4 4 4 4 4 4 4 4 4 |          |       |            |                |         |         |     |  |  |
| <u>OEM通話料設定</u>                          | 詳細 サークル                  | ▼ サークル利用者                                                    | 名▲       |       |            | 支払方法           | タリフNo.🔺 | 通話料係数▲▼ | 状態  |  |  |
| <u>OEM画面設定</u>                           |                          |                                                              |          |       |            |                | 1       |         | 利用中 |  |  |
| <u>OEM専用商品</u>                           |                          |                                                              |          |       |            |                | 1       |         | 利用中 |  |  |
|                                          |                          |                                                              |          |       |            |                | 1       |         | 利用中 |  |  |
| <u>OEMA云設に回回</u><br><u>OEM通貨表示切り替え</u>   |                          |                                                              |          |       |            |                | 1       |         | 利用中 |  |  |
| ▶ 請求管理                                   | ※ アカウント管理者サ-             | ークル                                                          |          |       |            |                | 1       | I       |     |  |  |
| <u>OEM請求管理</u>                           |                          |                                                              |          |       |            |                |         |         |     |  |  |
| 諸求書設定                                    |                          |                                                              |          |       |            |                |         |         |     |  |  |
| <u>締め日の変更</u>                            |                          |                                                              |          |       |            |                |         |         |     |  |  |
| ▶ OEMプリペイド                               |                          |                                                              |          |       |            |                |         |         |     |  |  |
| <u>OEMJURIE</u>                          |                          |                                                              |          |       |            |                |         |         |     |  |  |

## 2. OEMサークル設定方法

### 【OEMサークル設定】

メニューボタン「OEM」をクリックするとOEMサークル設定画面に移行します。 サークルごとのパスワード、支払い方法、通話料金体系の設定が可能です。

|                                                                                                    | サークル 携入/解約 通話屈膝 ブリペイ                                                                                                    |                                    |           |  | OEM                                                                                                    | <u>アカウント債報</u>                   |                             | 言語を選択│▼ |                                              |
|----------------------------------------------------------------------------------------------------|----------------------------------------------------------------------------------------------------|------------------------------------|-----------|--|----------------------------------------------------------------------------------------------------|----------------------------------|-----------------------------|---------|----------------------------------------------|
| <ul> <li>・ セークル設定<br/>価格設定 </li> <li>・ セークル設定 </li> <li>・ セークル設定 </li> <li>・ ロークル設定 </li> <li>・ ローク加設定 </li> <li>・ ローク加設定 </li> <li>・ ロークローク </li> <li>・ ロークローク </li> <li>・ ロークローク </li> <li>・ ロークローク </li> <li>・ ロークローク </li> <li>・ ロークローク </li> <li>・ ロークローク </li> <li>・ ロークローク </li> <li>・ ローク </li> <li>・ ローク <td><ul> <li>サークル設定</li> <li>主志元 利用中 熟述到</li> <li>詳細 サークル本 エ</li> <li>(a)</li> <li>(b)</li> <li>(c)</li> <li>(c)<td>22時<u>5</u> 新印度 3<br/>サークル利用者<br/>レ</td><td><u>कि</u></td><td></td><td>OEM           サークル設定<br/>価格設定           CEM選手科設定           CEM選手科設定           OEM選手科設定           OEM選手科設定           OEM選手会に           OEM選手会に           OEM選手会に           OEM選手会に           OEM選手会に           OEM選手会に           OEM選手会に           OEM型とに           OEMプリバイド           OEMプリバイド</td><td>家私力2<br/>銀行4<br/>銀行4<br/>銀行4<br/>銀行4</td><td>9U7No.▲<br/>1<br/>1<br/>1<br/>1</td><td>通話料碼致▲▼</td><td>4 件<br/><b>秋態</b><br/>利用中<br/>利用中<br/>利用中<br/>利用中</td></li></ul></td></li></ul> | <ul> <li>サークル設定</li> <li>主志元 利用中 熟述到</li> <li>詳細 サークル本 エ</li> <li>(a)</li> <li>(b)</li> <li>(c)</li> <li>(c)<td>22時<u>5</u> 新印度 3<br/>サークル利用者<br/>レ</td><td><u>कि</u></td><td></td><td>OEM           サークル設定<br/>価格設定           CEM選手科設定           CEM選手科設定           OEM選手科設定           OEM選手科設定           OEM選手会に           OEM選手会に           OEM選手会に           OEM選手会に           OEM選手会に           OEM選手会に           OEM選手会に           OEM型とに           OEMプリバイド           OEMプリバイド</td><td>家私力2<br/>銀行4<br/>銀行4<br/>銀行4<br/>銀行4</td><td>9U7No.▲<br/>1<br/>1<br/>1<br/>1</td><td>通話料碼致▲▼</td><td>4 件<br/><b>秋態</b><br/>利用中<br/>利用中<br/>利用中<br/>利用中</td></li></ul> | 22時 <u>5</u> 新印度 3<br>サークル利用者<br>レ | <u>कि</u> |  | OEM           サークル設定<br>価格設定           CEM選手科設定           CEM選手科設定           OEM選手科設定           OEM選手科設定           OEM選手会に           OEM選手会に           OEM選手会に           OEM選手会に           OEM選手会に           OEM選手会に           OEM選手会に           OEM型とに           OEMプリバイド           OEMプリバイド | 家私力2<br>銀行4<br>銀行4<br>銀行4<br>銀行4 | 9U7No.▲<br>1<br>1<br>1<br>1 | 通話料碼致▲▼ | 4 件<br><b>秋態</b><br>利用中<br>利用中<br>利用中<br>利用中 |

詳細アイコンをクリックすると各サークルの設定画面に移行します。

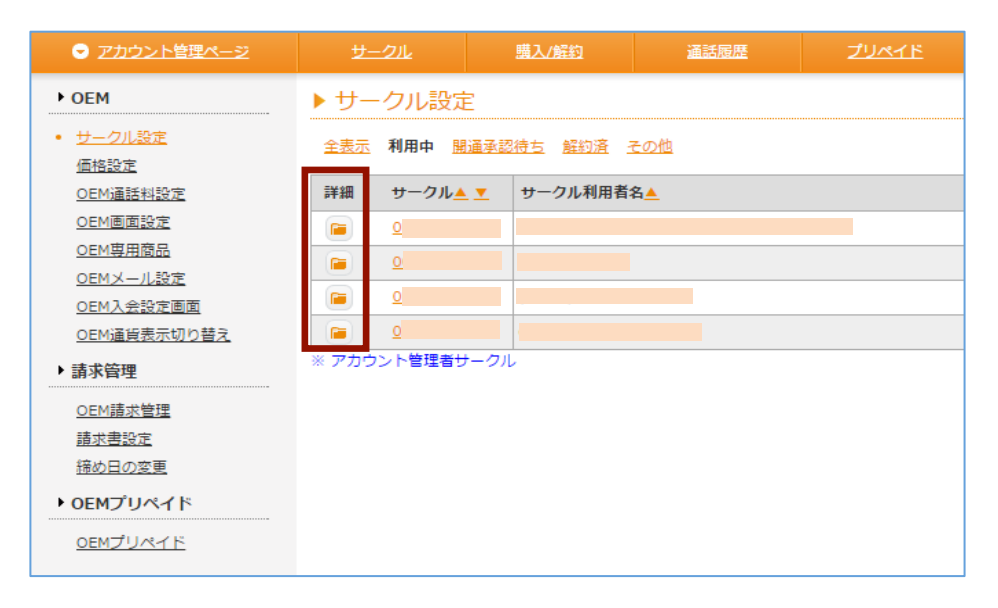

# 2. OEMサークル設定方法

#### 【サークル設定管理画面】

|                                                        |                       | <u>購入/解約</u>     | 道話履歴                       | ZURTE                    |                         | <u>アカウンド情報</u> | 🛃 言語を選択 🔻 |  |  |  |
|--------------------------------------------------------|-----------------------|------------------|----------------------------|--------------------------|-------------------------|----------------|-----------|--|--|--|
| ▶ OEM                                                  | ▶ サークル設定              |                  |                            |                          |                         |                |           |  |  |  |
| <ul> <li><u>サークル設定</u></li> <li><u>価格設定</u></li> </ul> | <u>&lt;&lt; 一覧へ戻る</u> |                  |                            |                          |                         |                |           |  |  |  |
| <u>OEM通話料設定</u>                                        | サークルID                |                  |                            |                          |                         |                |           |  |  |  |
| <u>OEM画面設定</u><br><u>OEM専用商品</u>                       | 状態                    | 利用中              |                            |                          |                         |                |           |  |  |  |
| <u>OEMメール設定</u>                                        | 顧客名                   |                  |                            |                          |                         |                |           |  |  |  |
| <u>OEM人会設定画面</u><br><u>OEM通貨表示切り替え</u>                 | OEMパスワード              | ••••••           |                            |                          |                         |                |           |  |  |  |
| <u>商品価格ランク設定</u><br>・ まず答理                             |                       | · 2160           | エの英数字で、アルフィ<br>D記号が使用できます。 | "!", "@", "#", "\$", "%" | , "^","&", "*", "?", "_ | , 1-1          |           |  |  |  |
| <u>OEM請求管理</u>                                         | OEM/(スワード建設           |                  |                            |                          |                         |                |           |  |  |  |
| <u>請求書設定</u><br>締め日の変更                                 | ログインURL               | https://w        | ww                         |                          |                         |                |           |  |  |  |
| ▶ OEMプリペイド                                             | 支払方法                  | 銀行振込             |                            |                          |                         |                |           |  |  |  |
| OEMJURIE                                               | OEMタリフ                | ID:1 ▼<br>※タリフ(i | 」<br>「該当するプレフィック           | スがない場合には、直販              | 料金が適用されます               |                |           |  |  |  |
|                                                        | 通話料係数                 | 1.0000<br>※OEM通  | 話料 = タリフによる計算              | 章値 * OEM通話科係数            |                         |                |           |  |  |  |
|                                                        | OEMランク                | 標準価格             | 5 <b>v</b>                 |                          |                         |                |           |  |  |  |
|                                                        | <u>&lt;&lt; 一覧へ戻る</u> |                  |                            |                          |                         |                |           |  |  |  |

#### 【サークル設定管理画面】

①エンドユーザーごとのOEM管理画面へログインするパスワードを設定します。
 ②OEM管理画面へログインするURL(エンドユーザーへの公開用URL)
 ③OEM支払い方法を選択できます。

④OEMタリフの設定、サークルごとに通話料金タリフを読み込みます。 ※OEM通話料設定ページ参照 ⑤OEMタリフに係数を設定します。(タリフによる計算値×OEM通話料係数)

| << 一覧へ戻る              |                                               |
|-----------------------|-----------------------------------------------|
| サークルID                |                                               |
| 状態                    | 利用中                                           |
| 顧客名                   |                                               |
| 0EM/(27-1-1-1         |                                               |
| OEM/(スワード確認2)         |                                               |
| ログインURL<br>支払方法       | 銀行振込                                          |
| оемала                | □D:1 ▼<br>※ダリプに該当するプレフィックスがない場合には、直販料金が適用されます |
| 道話科係数 5               | 1.0000<br>※OEM遺語料 = タリフによる計算値 * OEM遺語料係数      |
| OEMランク                | 標準価格 ▼                                        |
| <u>&lt;&lt; 一覧へ戻る</u> |                                               |

### 3. OEM価格設定方法

#### 【OEM 価格設定】

「OEM」メニューから「価格設定」をクリックしてください。 各ユニークの名称、単価など設定可能です。 設定したいユニークの詳細アイコンをクリックして下さい。

|                                   |                                       |            | 購入/解約     |      | <u>通話履歴</u> | ZUMIE       |  |    |      |      | 🚼 言語 | を選択│▼ |
|-----------------------------------|---------------------------------------|------------|-----------|------|-------------|-------------|--|----|------|------|------|-------|
| ▶ OEM                             | ▶ 価格                                  | <b>設</b> 定 |           |      |             |             |  |    |      |      |      |       |
| <u>サークル設定</u><br>価格設定             | 全表示 ユニーク(UID) 電話番号(国内) 電話番号(局外) オブション |            |           |      |             |             |  |    |      |      |      |       |
| <u>OEM通話料設定</u><br><u>OEM画面設定</u> | 詳細                                    | 商品コー<br>ド  | 商品種別      | 費用形態 | 商品名         |             |  | 単価 | 初期費用 | 初月扱い | 課税区分 | 販売可否  |
| <u>OEM専用商品</u>                    |                                       | 2200       | ユニーク(UID) | 継続   | UID(内線端末)   |             |  |    |      |      | 課税   | 不可    |
| <u>OEMメール設定</u>                   |                                       | 2201       | ユニーク(UID) | 継続   | UID(スマートフ   | オン)         |  |    |      |      | 課税   | 可     |
|                                   |                                       | 2202       | ユニーク(UID) | 継続   | UID(ソフトフォ   | JID(ソフトフォン) |  |    |      |      | 課税   | 可     |
|                                   |                                       | 2203       | ユニーク(UID) | 継続   | UID(FAX)    |             |  |    |      |      | 課税   | 可     |
| ▶ 請氷官埋                            |                                       | 2211       | ユニーク(UID) | 継続   | UID(ウィルコム   | .)          |  |    |      |      | 課税   | 可     |
| <u>OEM請求管理</u>                    |                                       | 2232       | ユニーク(UID) | 継続   | 発着転送        |             |  |    |      |      | 課税   | 可     |
| <u>請求書設定</u><br>締め日の変更            |                                       | 2234       | ユニーク(UID) | 継続   | フロム発着(逆動    | 送)          |  |    |      |      | 課税   | 可     |
| ▶ OFMプロペイト                        |                                       | A08D       | ユニーク(UID) | 継続   | クラウドFAX追    | 加チャネル       |  |    |      |      | 課税   | 可     |
|                                   |                                       | 2280       | ユニーク(UID) | 継続   | ビデオ電話       |             |  |    |      |      | 課税   | 可     |
| OEMU UKA P                        |                                       | 2300       | ユニーク(UID) | 継続   | UID(SIPトラン  | ク)          |  |    |      |      | 課税   | न     |

設定したいユニークの詳細アイコンをクリック ・商品単価、初月課金扱い、販売可否の設定が可能 ・初月扱いについて 課金:日割りなしでそのまま請求 日割り:基本料金/月内日数×残日数 差額日割り:基本料金ー初期費用の日割り 無料:基本料金なし

| ✓ <u>アカワント管理ペーシ</u>                    | <u>v-9n</u>            | <u>講人/所約</u> <u>塑詰腹壁</u> | <u>7987F</u> | <u>OEM</u> | アカワント情報 |
|----------------------------------------|------------------------|--------------------------|--------------|------------|---------|
| ▶ OEM                                  | ▶ 価格設定                 |                          |              |            |         |
| <u>サークル設定</u>                          | <u>&lt;&lt; 一覧へ戻る</u>  |                          |              |            |         |
| <u>OEM専用商品</u>                         | ※は必須項目です。              |                          |              |            |         |
| <u>OEMメール設定</u>                        | 商品コード                  | 2200                     |              |            |         |
| <u>OEM入会設定画面</u><br><u>OEM通貨表示切り替え</u> | 商品種別                   | ユニーク(UID)                |              |            |         |
| ▶ 請求管理                                 | 費用発生形態                 | 継続                       |              |            |         |
| <u>OEM請求管理</u>                         | 直販名                    | UID(内線端末)                |              |            |         |
| <u>請求書設定</u><br>締め日の変更                 | 商品名 💥                  | UID(内線端末)                |              |            |         |
| ▶ OEMプリペイド                             | 直販名 (English)          | UID(SIP Phone)           |              |            |         |
| <u>0EMプリペイド</u>                        | 商品名 (English) ※        | UID(SIP Phone)           |              |            |         |
|                                        | 直販購入画面表示名              | 内線端末                     |              |            |         |
|                                        | 購入画面表示名                | 内線端末                     |              |            |         |
|                                        | 直販購入画面表示名<br>(English) | UID(SIP Phone)           |              |            |         |
|                                        | 購入画面表示名 (English       | ) UID(SIP Phone)         |              |            |         |
|                                        | 直販価格                   | <b>H</b>                 |              |            |         |
|                                        | 単価 ※                   | <b>H</b>                 |              |            |         |
|                                        | 直販初期費用                 | <del>۳</del>             |              |            |         |
|                                        | 初期費用 ※                 | Pi Pi                    |              |            |         |
|                                        | 直販初月扱い                 | 日割                       |              |            |         |
|                                        | 初月扱い 💥                 | 日割                       | ÷            |            |         |
|                                        | 直販課税区分                 | 課税                       |              |            |         |
|                                        | 課税区分                   | 課税                       |              |            |         |
|                                        | 販売可否 ※                 | <b>p</b> +               |              |            |         |
|                                        | <u>&lt;&lt; 一覧へ戻る</u>  |                          |              |            |         |
|                                        |                        |                          | <b>a</b>     | 変更を保存する    | ◎ キャンセル |
|                                        |                        |                          |              |            |         |

# 4. OEM通話料設定

### 【OEM通話料設定】

「OEM」メニューから「OEM通話料設定」をクリックしてください。 CSVファイルアップロードで通話料タリフの設定が可能です。 最大10パターンの料金設定が可能です。

#### 「ダウンロード」現在設定されているタリフのCSVデータをダウンロードできます。 「アップロード」あたらしくタリフをアップロードできます。

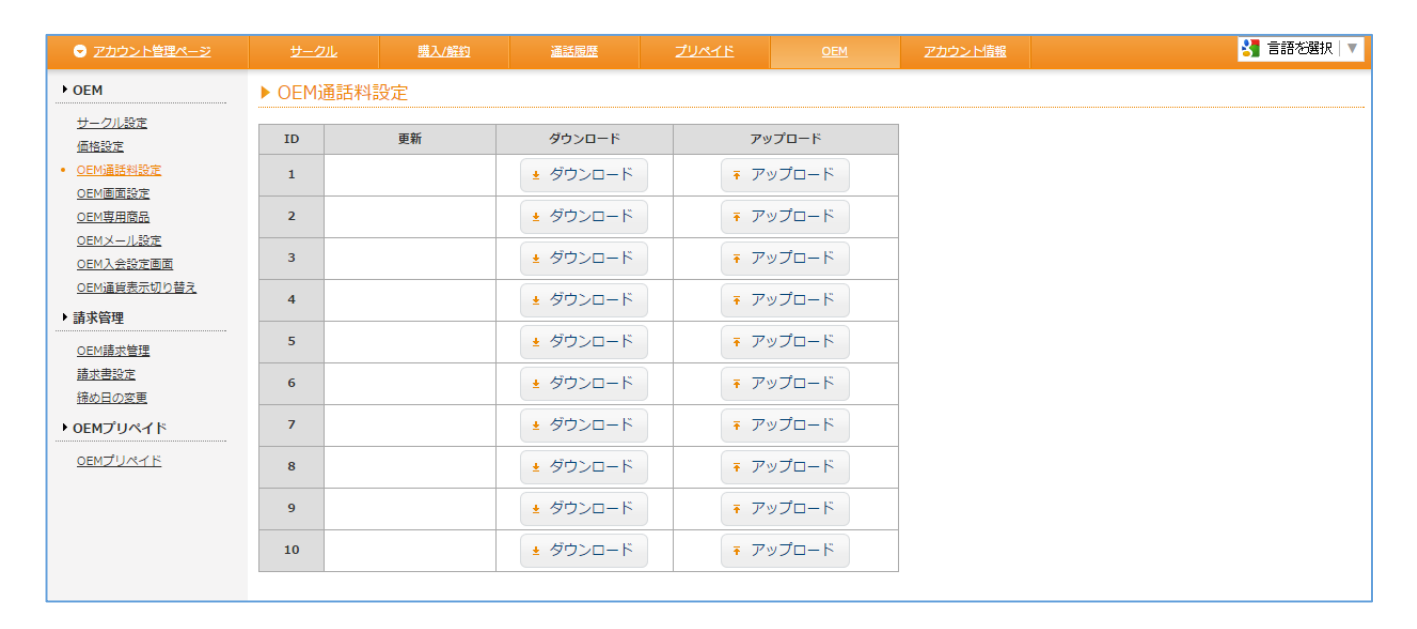

### 【CSVタリフファイル形式】

|   | A      | 8        | С          | D              | E        | F          | G       | Н         | 1           | J   |
|---|--------|----------|------------|----------------|----------|------------|---------|-----------|-------------|-----|
| 1 | Prefix | Calltype | AreaNameJP | AreaNameEN     | InitTime | InitCharge | IncTime | IncCharge | SetupCharge | Tax |
| 2 | 81     | IN       | 日本(その他)    | Japan-Domest   |          | 1.000      | 199     | 10.00     | 0           | ON  |
| 3 | 8150   | IN       | 日本(IP電話)   | Japan-IP-Phot  | 100      |            | 100     | 30.00     | 0           | ON  |
| 4 | 8170   | IN       | 日本(携帯電調    | Japan-Mobile ( |          |            |         |           | 0           | ON  |
| 5 | 8180   | IN       | 日本(携帯電話    | Japan-Mobile ( |          | 100        | 100     | 180       | 0           | ON  |
| 6 |        |          |            |                |          |            |         |           |             |     |
| 7 |        |          |            |                |          |            |         |           |             |     |

【CSVタリフファイル形式】

| Prefix      | : | 国際番号+頭「0」を抜いた市外局番       |
|-------------|---|-------------------------|
| Calltype    | : | IN = 着信 / OUT = 発信      |
| AreaNameJP  | : | エリア名(日本語)               |
| AreaNameEN  | : | エリア名(英語)                |
| InitTime    | : | 接続開始時からの初回課金秒数設定        |
| InitCharge  | : | InitTimeで設定した秒数の間の料金設定  |
| IncTime     | : | InitTime終了後の課金秒数設定      |
| IncCharge   | : | IncChargeで設定した秒数の間の料金設定 |
| SetupCharge | : | 接続手数料                   |
| Tax         | : | 消費税の有無                  |

### 5. OEM画面設定 ~ OEM表示設定~

### 【OEM表示設定】

「OEM」メニューから「OEM画面設定」をクリックしてください。 OEM管理画面にて非表示にさせる項目を設定できます。 これによりエンドユーザー向けのOEM管理画面でチェックした項目が非表示になります。 設定したいサークルの詳細をクリックしてください。

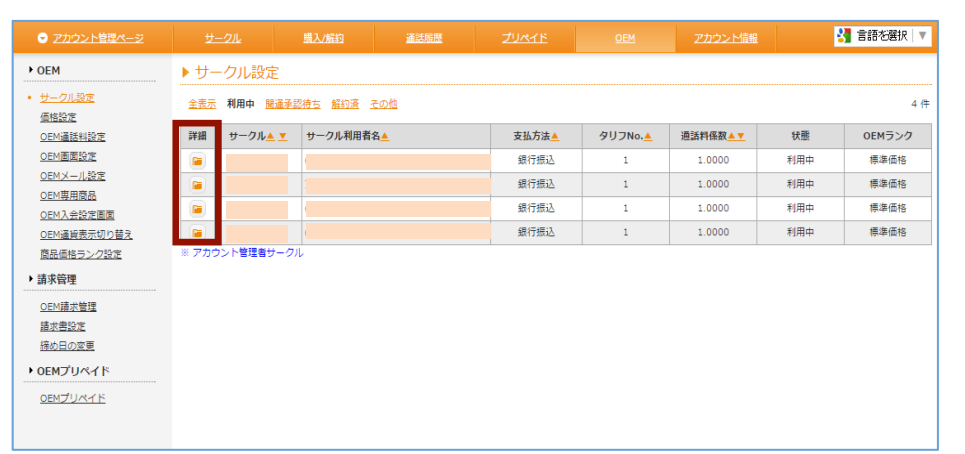

### 【OEM画面設定】

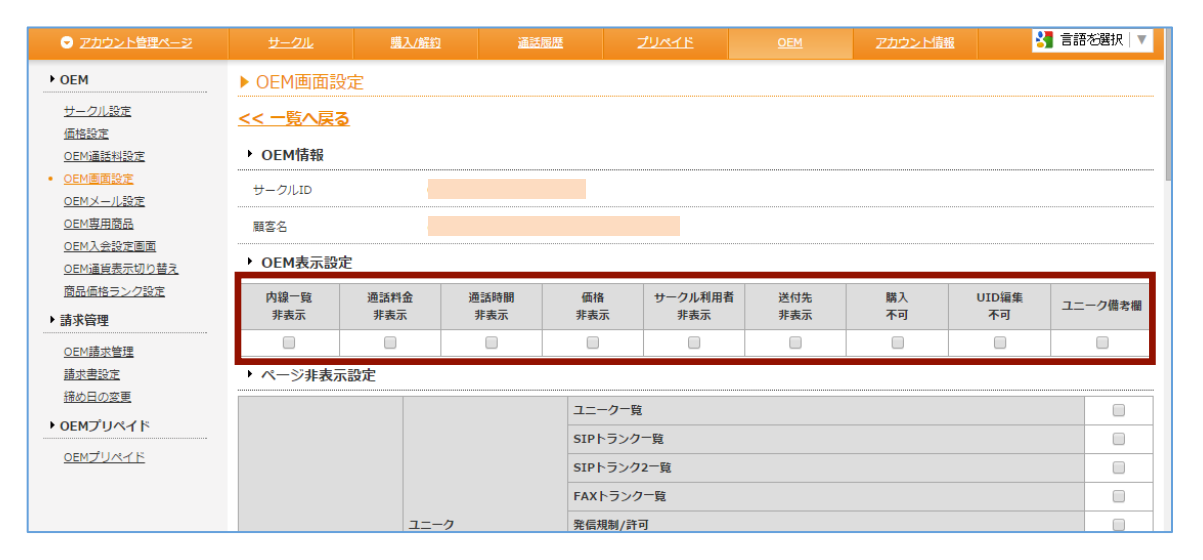

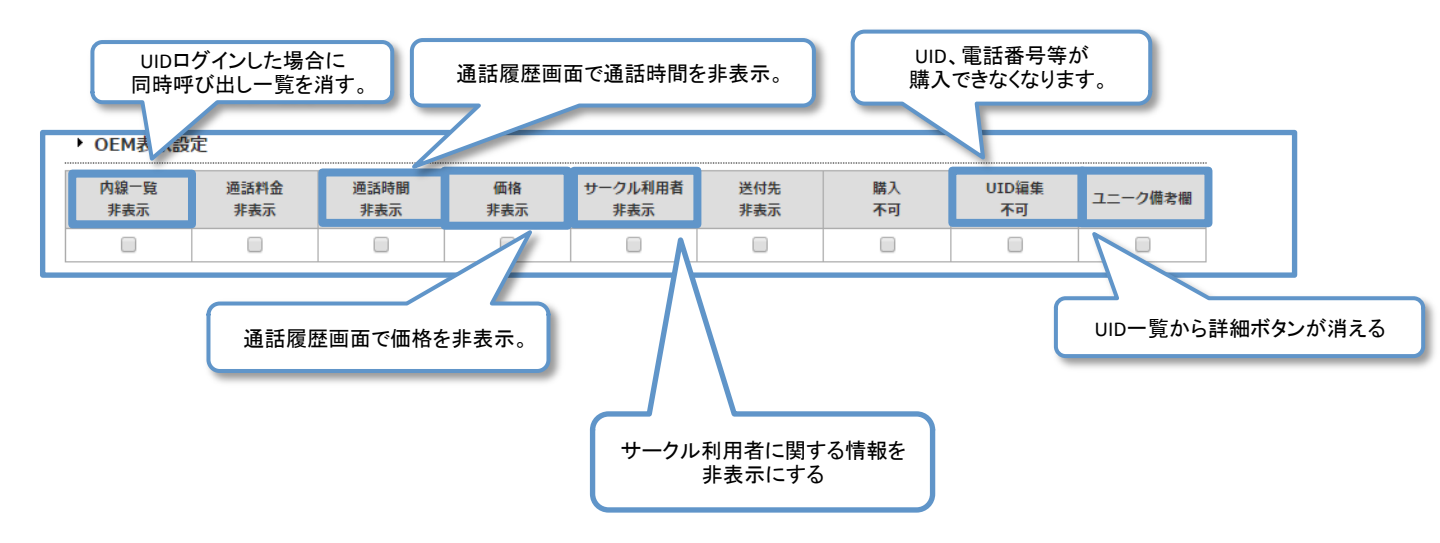

### 5. OEM画面設定 ~ OEM表示設定~

サークル設定画面よりサークル番号をクリックすると実際のOEM管理画面にアクセスできます。

| ● アカウント管理ページ                        | <u>サーク</u>   | UL I                     | <u>購入/解約</u> | 通話履歴       | ZUMIE | <u>OEM</u> | アカウント情報 |         | 1       | 【 言語を選択   ▼ |  |  |
|-------------------------------------|--------------|--------------------------|--------------|------------|-------|------------|---------|---------|---------|-------------|--|--|
| ▶ OEM                               | ▶サーク         | フル設定                     |              |            |       |            |         |         |         |             |  |  |
| <ul> <li>サークル設定<br/>価格設定</li> </ul> | <u>全表示</u> ₹ | - 利用中 豊道手認持ち 銀辺道 その他 4 作 |              |            |       |            |         |         |         |             |  |  |
| <u>OEM通話料設定</u>                     | 詳細 !         | サークル 🛓 👤                 | サークル利用者      | 名 <u>人</u> |       |            | 支払方法    | タリフNo.📥 | 通話料係数▲▼ | 状態          |  |  |
| <u>OEM画面設定</u>                      |              |                          |              |            |       |            | 銀行振込    | 1       | 1.0000  | 利用中         |  |  |
| <u>OEM専用商品</u>                      |              |                          |              |            |       |            | 銀行振込    | 1       | 1.0000  | 利用中         |  |  |
| <u>OEMメール設定</u><br><u>OEM入会設定画面</u> |              |                          |              |            |       |            | 銀行振込    | 1       | 1.0000  | 利用中         |  |  |
| <u>OEM通貨表示切り替え</u>                  |              |                          |              |            |       |            | 銀行振込    | 1       | 1.0000  | 利用中         |  |  |
| ▶ 請求管理                              | ※ アカウン       | ト管理者サークノ                 | Ĺ            |            |       |            |         |         |         |             |  |  |
| <u>OEM請求管理</u>                      |              |                          |              |            |       |            |         |         |         |             |  |  |
| 請求書設定                               |              |                          |              |            |       |            |         |         |         |             |  |  |

### 【サークルごとのOEM管理ページ】

| CloudPBX                                                                                                    |                                                                                            |                                                                                                    |                     |                                      |                                         |                    |                         |                            |        |       | 日本語   Englis | n ୯⊡      | <u>グアウト</u> |
|----------------------------------------------------------------------------------------------------|--------------------------------------------------------------------------------------------|----------------------------------------------------------------------------------------------------|---------------------|--------------------------------------|-----------------------------------------|--------------------|-------------------------|----------------------------|--------|-------|--------------|-----------|-------------|
| ・<br>・<br>・<br>・<br>・<br>・<br>・<br>・<br>・<br>・<br>・                                                                            | 各種設                                                                                        | 定<br>定                                                                                                  | 風入                  | <u> </u>                             | <u>1818</u>                             | 6                  | サークル                    | 截級                         |        |       |              | 🛃 言語を     | 6週択 ▼       |
| ・ユニーク                                                                                                    | ▶ ユニ-                                                                                      | ・クー賢                                                                                                    | i                   |                                      |                                         |                    |                         |                            |        |       |              |           | ,           |
| <ul> <li>ユニーク一覧</li> <li><u>SIPトランク一覧</u></li> </ul>                                                                           | <u>全表示</u> [[                                                                              | 5 回 <u>内線端末 ミスマートフォン</u> ミ <u>クラウドPBX(ワイモバイル)</u> ■ビデオ電話 <sup>3</sup> 発音転送 ₩会議室 ■発信仕分 MR <u>IVR その他</u> |                     |                                      |                                         |                    |                         |                            |        |       | 10 件         |           |             |
| <u>FAXトランク一覧</u><br>発信規制/許可                                                                                                    | <u>角尾約</u><br><u>月尾約</u><br><u>月</u> 又泊                                                    | 解約<br>取消<br>設消<br>詳細<br>ユニーク▲▼<br>4                                                                     |                     | 名称▲ ▼                                | 所属▲ ▼                                   | <u> ピックアッ</u>      |                         | 著信                         |        |       | 発信           |           |             |
|                                                                                                    | 0 0                                                                                        |                                                                                                    |                     |                                      |                                         | <u> 791-7</u>      | 内線                      | <u>電話番号</u>                | 種別     | 内線    | <u>電話番号</u>  | <u>種別</u> | _ ▲ ⊻       |
| <u>ピックアップグループ</u>                                                                                                    |                                                                                            |                                                                                                    |                     | 入電02 東京営業1部                          |                                         | 1                  | 502                     |                            |        | 502   |              | STA       |             |
| 内線桁数の変更                                                                                                    |                                                                                            |                                                                                                    |                     | 入電03 福岡支社                            |                                         | 1                  | 591                     |                            |        | 591   |              |           | B           |
| ▶電話番号                                                                                                    |                                                                                            |                                                                                                    |                     | 入電01 東京本社                            |                                         | Default            | 800                     |                            |        | 800   |              | STA       |             |
| 電話番号一覧                                                                                                    |                                                                                            |                                                                                                    |                     |                                      |                                         | 1                  |                         |                            |        |       |              |           | 5           |
| ▶ オプション                                                                                                    |                                                                                            |                                                                                                    |                     |                                      |                                         | Default            |                         |                            |        |       |              |           | 5           |
| <u>オプション一覧</u>                                                                                                    |                                                                                            |                                                                                                    |                     |                                      |                                         | Default            |                         |                            |        |       |              | STA       |             |
| <ul> <li>金通話録音の設定</li> <li>モニタリング・ウィスパリン</li> <li>グ設定</li> <li>IVE設定</li> <li>発電性力設定</li> <li>発電性力設定</li> <li>金譜置設定</li> </ul> | <ul> <li>         ・ 解約を行         ・         『解約+         ・         『解約+         </li> </ul> | iいたいユニ<br>マンセル』                                                                                         | ニークを選択し、<br>は、著信番号が | 「解約」または『著信番号<br>設定されていた場合同時に<br>: 名化 | 。<br>を同時解約』をクリ<br>。解約キャンセルさ<br>言番号を同時解彰 | リックして下さ<br>れます。電話番 | い。<br>号のみ解約<br><b>0</b> | ったれる場合は別途『電』<br>チェック項目を解約・ | 話番号一覧』 | よりお手続 | きください。       |           |             |

OEM管理ページでは、サークル管理画面の表示内容について、設定が行えます。

### 5. OEM画面設定 ~ 内線一覧非表示~

#### 【内線一覧非表示】

「内線一覧非表示」にチェックを入れた場合、ユニークIDでログインした際のユニークOEM管理ページで、 同時呼び出しの一覧を非表示にします。

#### OEM表示設定

| 内線一覧<br>非表示 | 屆歷<br>非表示 | 通話時間<br>非表示 | 価格<br>非表示 | サークル利用者<br>非表示 | 送付先<br>非表示 | 購入<br>不可 | UID編集<br>不可 |
|-------------|-----------|-------------|-----------|----------------|------------|----------|-------------|
|             |           |             |           |                |            |          |             |
|             |           |             |           |                |            |          |             |

※ユニークIDでログインした際のOEM管理ページの表示が変わります。

### ◆チェックなし

| CloudPBX                                                                                          |                                                                                                    | 日本語   English 0 ログアウト                                                                                                    |
|---------------------------------------------------------------------------------------------------|----------------------------------------------------------------------------------------------------|----------------------------------------------------------------------------------------------------|
| <ul> <li>         ■ <u>ユニーク管理ページ</u> </li> </ul>                                                  | <u> </u>                                                                                                    | Series Contraction Contraction Contracti |
| ▶ 各種設定                                                                                            | ▶ 同時呼出設定                                                                                                    |                                                                                                    |
| <ul> <li>設定全般</li> <li>回時呼出設定</li> <li>不在羌信/留守電設定</li> <li>ログインIDの変更</li> <li>パスワードの変更</li> </ul> | <ul> <li>              岡時呼出を使用しない             ・             外線署信時の分間時呼出を使用する             ・             内線署信時の分間時呼出を使用する             ・             外線署信時・内線署信時に同時呼出を使用する      </li> </ul> |                                                                                                    |
| ▶通話履歴                                                                                             | 同時呼出開始待ち時間 0 ▼ 0 ▼ 秒 (00~99秒)                                                                                                    | ?                                                                                                    |
| 発信履歴                                                                                              | 同時呼出番号                                                                                                    | 2                                                                                                    |
| <u>吉信履歴</u><br>▶ Ø空雪 /雪話 メモ                                                                       | 呼出 UID▼ 内線▼ UID名称▼                                                                                                    | 呼出 UID 内線 UID名称                                                                                                    |
|                                                                                                   | 591 🖁 入電03 福岡支社                                                                                                    | 800 🔲 入電01 東京本社                                                                                                    |
| ▲ 5 吨/ 电加入工                                                                                       | IVR IVR                                                                                                    | c c                                                                                                    |
|                                                                                                   | ¢                                                                                                    |                                                                                                    |
| <u>個別電話機</u><br>田祥根グルニブ設定                                                                         |                                                                                                    |                                                                                                    |
| <u>内線一覧</u>                                                                                       |                                                                                                    | NR NR                                                                                                    |
|                                                                                                   |                                                                                                    |                                                                                                    |

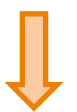

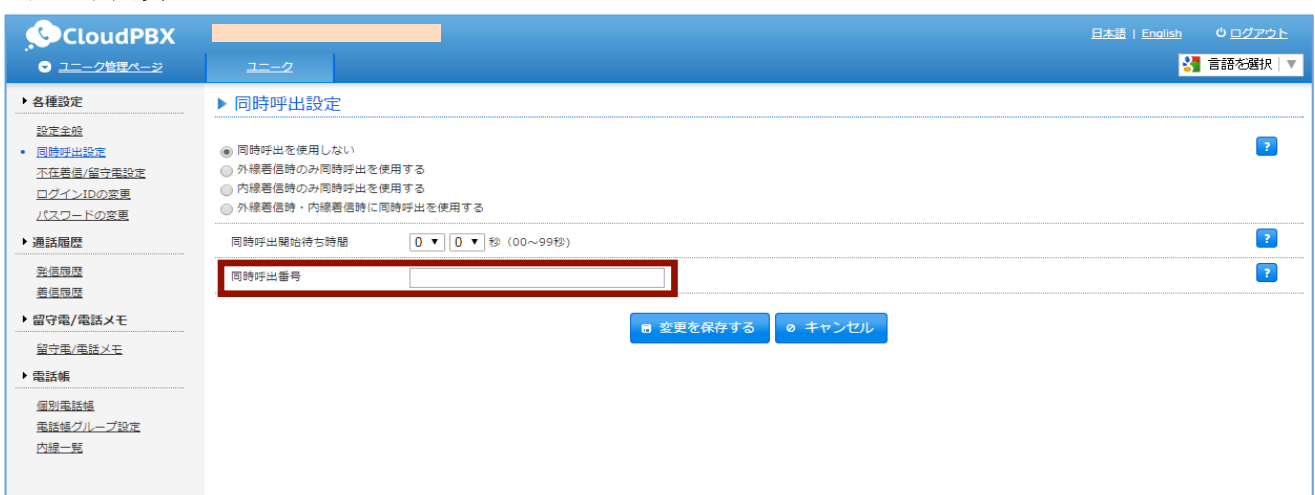

### 5. OEM画面設定 ~履歷非表示~

### 【履歴非表示】

「履歴非表示」にチェックを入れた場合、「通話履歴」内の、料金が非表示になります。

| ▶ OEM表示設定   |           |             |           |                |            |                  |             |
|-------------|-----------|-------------|-----------|----------------|------------|------------------|-------------|
| 内線一覧<br>非表示 | 屆歷<br>非表示 | 通話時間<br>非表示 | 価格<br>非表示 | サークル利用者<br>非表示 | 送付先<br>非表示 | 購入<br><b>不</b> 可 | UID編集<br>不可 |
|             | ø         |             |           |                |            |                  |             |

### ◆チェックなし

| CloudPBX                         |     |                     |             |        |          |        |         |       | 日本語!! | English | <u> ወ/ፖንት</u> |
|----------------------------------|-----|---------------------|-------------|--------|----------|--------|---------|-------|-------|---------|---------------|
| <ul> <li> <del> </del></li></ul> |     | 各種設定                | 購入 通        | 話風歴    | 重話帳      | サークル情報 |         |       |       | 3       | 言語を選択 ▼       |
| ▶通話履歴                            | ▶ ₹ | 首信履歴                |             |        |          |        |         |       |       |         |               |
| <u>発信履歴</u><br>• <u></u> 着信履歴    | 老   | 语日時                 | 2015 ▼ 年 07 | ▼月01▼~ | ~ 31 ▼ 日 |        |         |       |       |         |               |
| ▶ 発着信明細                          | 君   | 悟元                  |             |        |          |        |         |       |       |         |               |
| <u>電話番号明細</u><br>通話先明細           | 君   | 信先                  |             |        |          |        |         |       |       |         |               |
| ▶ 全通話録音                          | 老   | 信先名前                |             |        |          |        |         |       |       |         |               |
| <u>圧縮ダウンロード</u><br>録音ファイル削除      | 7   | テータス                | 指定無し ▼      |        |          |        |         |       |       |         |               |
| <br>録音ファイル自動削除設定                 | 銷   | 音ファイル               | 指定無し        | •      |          |        |         |       |       |         |               |
|                                  | 夢   | 示区分                 | 外線着信 ▼      |        |          |        |         |       |       |         |               |
|                                  | F   | AX履歴を非表示            |             |        |          |        |         |       |       |         | ?             |
|                                  | S   | IPトランク履歴を非表示        |             |        |          |        |         |       |       |         | ?             |
|                                  |     |                     |             |        |          | ρ 検索   |         |       |       |         |               |
|                                  |     | 0                   | 戻る          |        |          |        |         |       | 次へ    | 0       |               |
|                                  |     | 着信日時                | 着信元番号       | 着信先番号  |          |        | 通話時間(秒) | ステータス |       | 料金(¥)   | 録音ファイル        |
|                                  | +   | 2015-07-15 17:53:53 |             |        |          |        | 0       | 不在    |       | 0       | Download      |
|                                  | +   | 2015-07-11 02:48:08 |             |        |          |        | 0       | 不在    |       | 0       | Download      |
|                                  |     |                     |             |        |          |        |         |       |       |         |               |

| CloudPBX<br>● <u>サークル管理ページ</u>              | 各種設定         | 購入         | 通話履歴           | 電話幅 サークル情報 | 日本語   English | り <u>ログアウト</u><br> |
|---------------------------------------------|--------------|------------|----------------|------------|---------------|--------------------|
| ▶ 通話履歴                                      | ▶ 着信履歴       |            |                |            |               |                    |
| <u>発信履歴</u> <ul> <li><u>著信履歴</u></li> </ul> | 若信日時         | 2015       | 年 07 ▼月 01 ▼ ~ | 31 ▼ 日     |               |                    |
| ▶ 発着信明網                                     | 着信元          |            |                |            |               |                    |
| <u>電話番号明細</u><br>通話先明細                      | 著信先          |            |                |            |               |                    |
| ▶ 全通話録音                                     | 若信先名前        |            |                |            |               |                    |
| 圧縮ダウンロード                                    | ステータス        | 指定無        | · •            |            |               |                    |
| <u>録音ファイル自動削除設定</u>                         | 録音ファイル       | 指定無        | , ▼            |            |               |                    |
|                                             | 表示区分         | 外線着        | i T            |            |               |                    |
|                                             | FAX履歴を非表     | 示 🗌        |                |            |               | ?                  |
|                                             | SIPトランク履歴    | 歴を非表示 📃    |                |            |               | ?                  |
|                                             |              |            |                | ₽ 検索       |               |                    |
|                                             |              | () 戻る      |                |            | 次へ 🕥          | _                  |
|                                             | 着信日時         | 着信元番号      | 著信先番号          |            | 通話時間(秒) ステータ  | クラ 録音ファイル          |
|                                             | + 2015-07-15 | 17:53:53   | 0368957748     |            | 0 不在          | Download           |
|                                             | + 2015-07-11 | . 02:48:08 | 0368957748     |            | 0 不在          | Download           |

### 5. OEM画面設定 ~ 通話時間非表示~

### 【通話時間非表示】

「通話時間非表示」にチェックを入れた場合、「通話履歴」内の、通話時間が非表示になります。

| <br>▶ OEM表示設定 |           |             |           |                |            |          |             |                |
|---------------|-----------|-------------|-----------|----------------|------------|----------|-------------|----------------|
| 内線一覧<br>非表示   | 屆歴<br>非表示 | 通話時間<br>非表示 | 価格<br>非表示 | サークル利用者<br>非表示 | 送付先<br>非表示 | 購入<br>不可 | UID編集<br>不可 | ユニークのコメント<br>欄 |
|               |           |             |           |                |            |          |             |                |

### ◆チェックなし

| CloudPBX                                   |                                                |               |            |        |         | 日本語   |       | り <u>ログアウト</u> |
|--------------------------------------------|------------------------------------------------|---------------|------------|--------|---------|-------|-------|----------------|
| ・<br>・ ・ ・ ・ ・ ・ ・ ・ ・ ・ ・ ・ ・ ・ ・ ・ ・ ・ ・ | 各種設定                                           | 購入 通          | 5履歴 電話帳    | サークル情報 |         |       | 3 a   | 語を選択 ▼         |
| ▶ 通話履歴                                     | ▶ 着信履歴                                         |               |            |        |         |       |       |                |
| <u>発信履歴</u><br>• <u>著信履歴</u>               | 若信日時                                           | 2015 ▼ 年 07 、 | ●月01●~31●日 |        |         |       |       |                |
| ▶ 発着信明細                                    | 着信元                                            |               |            |        |         |       |       |                |
| 電話番号明編<br>通話先明細                            | 着信先                                            |               |            |        |         |       |       |                |
| ▶ 全通話錄音                                    | 着信先名前                                          |               |            |        |         |       |       |                |
| 圧縮ダウンロード                                   | ステータス                                          | 指定無し▼         |            |        |         |       |       |                |
| 録音ファイル自動削除設定                               | 録音ファイル                                         | 指定無し          | •          |        |         |       |       |                |
|                                            | 表示区分                                           | 外線着信 ▼        |            |        |         |       |       |                |
|                                            | FAX履歴を非表示                                      |               |            |        |         |       |       | ?              |
|                                            | SIPトランク履歴を非表示                                  |               |            |        |         |       |       | ?              |
|                                            |                                                |               |            | p 検索   |         |       |       |                |
|                                            | 0 8                                            | 戻る            |            | _      |         | 次~    | • •   |                |
|                                            | 着信日時                                           | 着信元番号         | 着信先番号      |        | 通話時間(秒) | ステータス | 料金(¥) | 録音ファイル         |
|                                            | + 2015-07-15 17:53:53                          |               |            |        | 0       | 不在    | 0     | Download       |
|                                            | + 2015-07-11 02:48:08<br>+ 2015-07-09 22:51:58 |               |            |        | 0       | 不在    | 0     | Download       |
|                                            | + 2015-07-09 17:36:50                          |               |            |        | 0       | 着信    | 0     | Download       |
|                                            |                                                |               |            |        |         |       |       |                |

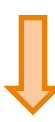

| CloudPBX<br>・ サークル管理ページ      |     | 各種設定                | 盟入    | 通話履歴            | 重話帳      | サークル情報 | 1 |       | 日本語   English | 0 <u>ログアウト</u><br>言語を選択   ▼ |
|------------------------------|-----|---------------------|-------|-----------------|----------|--------|---|-------|---------------|-----------------------------|
| ▶ 通話屆歷                       | ▶ ₹ | <b>音信履歴</b>         |       |                 |          |        |   |       |               |                             |
| <u>発信履歴</u><br>• <u>著信履歴</u> | 君   | 信日時                 | 2015  | ● 年 07 ▼ 月 01 ▼ | ~ 31 ▼ 日 |        |   |       |               |                             |
| ▶ 発着信明細                      | 若   | 信元                  |       |                 |          |        |   |       |               |                             |
| <u>電話番号明細</u><br>通話先明細       | 君   | 信先                  |       |                 |          |        |   |       |               |                             |
| ▶ 全通話録音                      | 君   | 信先名前                |       |                 |          |        |   |       |               |                             |
| <u>圧縮ダウンロード</u><br>録音ファイル削除  | 7   | テータス                | 指定無   |                 |          |        |   |       |               |                             |
| 録音ファイル自動削除設定                 | Ø   | 音ファイル               | 指定無   | L •             |          |        |   |       |               |                             |
|                              | 表   | 示区分                 | 外線着   | 信 •             |          |        |   |       |               |                             |
|                              | F   | AX履歴を非表示            |       |                 |          |        |   |       |               | ?                           |
|                              | S   | IPトランク履歴を非表示        |       |                 |          |        |   |       |               | ?                           |
|                              |     | ٥                   | 戻る    |                 |          | ρ 検索   |   |       | 次へ 0          |                             |
|                              |     | 着信日時                | 着信元番号 | 着信先番号           |          |        |   | ステータス | 料金(¥)         | 録音ファイル                      |
|                              | +   | 2015-07-15 17:53:53 |       |                 |          |        |   | 不在    | 0             | Download                    |
|                              | +   | 2015-07-11 02:48:08 |       |                 |          |        |   | 不在    | 0             | Download                    |
|                              | +   | 2015-07-09 22:51:58 |       |                 |          |        |   | 不在    | 0             | Download                    |
|                              | +   | 2015-07-09 17:36:50 |       |                 |          |        |   | 岩信    | 0             | Download                    |

### 5. OEM画面設定 ~ 価格非表示~

### 【価格非表示】

「価格非表示」にチェックを入れた場合、「購入/解約」画面の各項目の金額表示が非表示になります。

| ▶ OEM表示設定   |           |             |           |                |            |          |             |            |
|-------------|-----------|-------------|-----------|----------------|------------|----------|-------------|------------|
| 内線一覧<br>非表示 | 屆歷<br>非表示 | 通話時間<br>非表示 | 価格<br>非表示 | サークル利用者<br>非表示 | 送付先<br>非表示 | 購入<br>不可 | UID編集<br>不可 | ユニークのコメント欄 |
|             |           |             |           |                |            |          |             |            |
|             |           |             |           |                |            |          |             |            |

#### ◆**チェックなし** 例)ユニーク(旧ユニーク)購入画面

| CloudPBX                                   |                                  |                                 |                                                       |             |             |           | 日本語      |          |         |
|--------------------------------------------|----------------------------------|---------------------------------|-------------------------------------------------------|-------------|-------------|-----------|----------|----------|---------|
| ・<br>・ ・ ・ ・ ・ ・ ・ ・ ・ ・ ・ ・ ・ ・ ・ ・ ・ ・ ・ | 各種設定                             | 威入                              | 通話履歷                                                  | #3346       | サークル情報      |           |          | 🚼 言語     | を選択   ▼ |
| ▶ ショッピングカート                                | ▶ユニーク購入                          |                                 |                                                       |             |             |           |          |          |         |
| <u>ショッピングカート</u><br>▶購入/追加                 | 現在の契約同時通話数(SIF<br>現在の契約同時通話数(FA) | ットランク)<br>(トランク)                | 0                                                     |             |             |           |          |          |         |
| <ul> <li>ユニーク増入</li> <li>重話番号購入</li> </ul> | 種別                               | 説明                              |                                                       |             |             |           | 月額費用(税抜) | 初期書用(税抜) | 数量      |
| オブション購入                                    | スマートフォン                          | スマートフ                           | ォンや諸外国等のインター:                                         | ネットが遅い環境に、  | 會声を圧縮することで最 | 適化しています。  |          |          | 0 🔹     |
| ▶購入/解約屆歴                                   | ソフトフォン                           | 弊社ソフト                           | フォンをご利用の場合                                            |             |             |           |          |          | 0 🔻     |
| <u>購入/解約履歴</u><br>▶ その他商品                  | FAX                              | Web/メー,<br>※ brother<br>※ 020番号 | しからFAX送受信<br>MIP-3010/3020(VoIPル-<br>(D-Fax等)との発着信は「F |             |             | 0 •       |          |          |         |
| <u>その他商品購入</u><br>その他商品解約                  | ウィルコム                            | ワイモバイ<br>法人契約の<br>※キャンペ         | ル端末を内縁化<br>み購入できます。 (個人事)<br>ーン価格                     | 業主様は別途ご相談"  | Fさい。)       |           | -        |          | 0 •     |
|                                            | 発着転送                             | 携帯電話力                           | ら03番号等で発着信                                            |             |             |           |          |          | 0 🔻     |
|                                            | フロム発着(逆転送)                       | 携帯電話力<br>※070携帯                 | ら03番号等で発着信。着信<br>電話番号は未対応です                           | 時に発信者の電話番   | 号を表示。       |           |          |          | 0 🔻     |
|                                            | クラウドFAX追加チャネル                    | 購入済のク                           | ラウドFAXにチャネル(同B                                        | 寺FAX送受信数)を追 | 助します。       |           |          |          | 0 🔻     |
|                                            | ビデオ電話                            | テレビ電話<br>※ <b>キャン</b> ペ         | がご利用できます。<br>ーン価格                                     |             |             |           |          |          | 0 🔻     |
|                                            | SIPトランク                          | お客様PBX                          | を接続し外線発着信できます                                         | す。          |             |           |          |          | 0 🔻     |
|                                            | SIPトランク追加チャネル                    | 購入済のSi                          | Pトランクにチャネル(同時                                         | 評通話数)を追加しま  | <b>.</b>    |           |          |          | 0 🔻     |
|                                            |                                  |                                 |                                                       |             |             | ₩ カートに入れる |          |          | I       |

# Û

#### ◆チェックあり 例)ユニーク(旧ユニーク)購入画面

| CloudPBX                                                                                                    |                                                                              |                                                                          |                                               | <u>日本語   English</u> り <u>ログアウト</u> |
|----------------------------------------------------------------------------------------------------|------------------------------------------------------------------------------|--------------------------------------------------------------------------|-----------------------------------------------|-------------------------------------|
| → - → - → - → - → - → - → - → - → - → -                                                                                 | 各種設定                                                                         | <u>購入</u> 通話履歴                                                           | 電話語 サークル情報                                    | 🚼 言語を選択 🔻                           |
| <ul> <li>         ・ショッピングカート         <ul> <li>             ショッピングカート             ・購入/追加         </li> </ul> </li> </ul> | <ul> <li>▶ ユニーク購入</li> <li>現在の契約同時通話数(SIF</li> <li>現在の契約同時通話数(FA)</li> </ul> | Pトランク) 0<br>Xトランク) 1                                                     |                                               |                                     |
| <ul> <li>ユニーク購入</li> <li>電話番号購入</li> </ul>                                                                              | 種別                                                                           | 說明                                                                       |                                               | 数里                                  |
| <u>オプション購入</u>                                                                                                    | スマートフォン                                                                      | スマートフォンや諸外国等のインタ-                                                        | ーネットが遅い環境に、音声を圧縮することで最適化しています。                | <br>0 •                             |
| ▶ 購入/解約履歴                                                                                                    | ソフトフォン                                                                       | 弊社ソフトフォンをご利用の場合                                                          |                                               | 0 •                                 |
| <u>購入/解約履歴</u><br>▶ その他商品                                                                                               | FAX                                                                          | Web/メールからFAX送受信<br>※ brotherMIP-3010/3020(VoIP/<br>※ 020番号(D-Fax等)との発著信は | ルータ)でご利用の場合は、内線端末をご購入下さい。<br>「KD」「ST」番号のみ可能です | 0 •                                 |
| <u>その他商品購入</u><br><u>その他商品解約</u>                                                                                        | ウィルコム                                                                        | ワイモバイル端末を内線化<br>法人契約のみ購入できます。(個人<br>※キャンペーン価格                            | 事業主様は別途ご相談下さい。)                               | 0 •                                 |
|                                                                                                    | 発着転送                                                                         | 携帯電話から03番号等で発着信                                                          |                                               | 0 •                                 |
|                                                                                                    | フロム発着(逆転送)                                                                   | 携帯電話から03番号等で発着信。着<br>※070携帯電話番号は未対応です                                    | 個時に発信者の電話番号を表示。                               | 0 •                                 |
|                                                                                                    | クラウドFAX追加チャネル                                                                | 購入済のクラウドFAXにチャネル(P                                                       | 同時FAX送受信数)を追加します。                             | 0 •                                 |
|                                                                                                    | ビデオ電話                                                                        | テレビ電話がご利用できます。<br>※キャンペーン価格                                              |                                               | 0 -                                 |
|                                                                                                    | SIPトランク                                                                      | お客様PBXを接続し外線発着信できる                                                       | ส                                             | 0 •                                 |
|                                                                                                    | SIPトランク追加チャネル                                                                | 購入済のSIPトランクにチャネル(同                                                       | <b>り時</b> 通話数)を追加します。                         | 0 •                                 |
|                                                                                                    |                                                                              |                                                                          | <b>ゅ カートに入れる</b>                              |                                     |

### 5. OEM画面設定 ~購入不可~

#### 【購入不可】

「購入不可」にチェックを入れた場合、「購入/解約」内にある「ユニーク(旧ユニーク)購入」「電話番号購入」 「オプション購入」をクリックしても、購入を出来なくなります。

#### ▶ OEM表示設定

| 内線一覧 | 履歴  | 通話時間 | 価格  | サークル利用者 | 送付先 | 購入 | UID編集 | ユニークのコメント |
|------|-----|------|-----|---------|-----|----|-------|-----------|
| 非表示  | 非表示 | 非表示  | 非表示 | 非表示     | 非表示 | 不可 | 不可    | 欄         |
|      |     |      |     |         |     |    |       |           |

#### 【ユニーク(旧ユニーク)購入】

◆チェックなし

| CloudPBX                                                                  |                      |                        |                          |             |                  | 日本語      | <u>English</u> りログア | 2F     |
|---------------------------------------------------------------------------|----------------------|------------------------|--------------------------|-------------|------------------|----------|---------------------|--------|
| ・<br>・<br>・<br>・<br>・<br>・<br>・<br>・<br>・<br>・<br>・                       | 各種設定                 | 購入                     | <u> </u>                 | 電話幅         | サークル情報           |          | 🚼 言語を選択             | र । 💌  |
| ▶ ショッピングカート                                                               | ▶ ユニーク購入             |                        |                          |             |                  |          |                     |        |
| ショッピングカート<br>▶購入/追加                                                       | 現在の契約同時通話数現在の契約同時通話数 | (SIPトランク)<br>(FAXトランク) | 0                        |             |                  |          |                     |        |
| <ul> <li><u>エニーショス</u></li> <li><u>電話番号購入</u></li> <li>オブション購入</li> </ul> | 種別                   | 説明                     |                          |             |                  | 月額費用(税抜) | 初期費用(税抜) 数          | ŧ      |
| ▶購入/解約履歴                                                                  | スマートフォン<br>ソフトフォン    | スマートフォ 弊社ソフトフ          | ンや諸外国等のインター<br>ォンをご利用の場合 | ・ネットが遅い環境に、 | 音声を圧縮することで最適化してい | います。     | 0                   | ▼<br>▼ |
|                                                                           |                      |                        |                          |             |                  |          | <b>◆</b> チ          | ェックあり  |
| ▶ ショッピングカート                                                               | ▶ ユニーク購入             |                        |                          |             |                  |          |                     |        |
| <u>ショッピングカート</u><br>▶購入/追加                                                | お客様ステータスが馴           | 時入可能状態ではあります           | せん。                      |             |                  |          |                     |        |

### 【電話番号購入】

| RB ND 'BI' 'J MAY                                                                                  |                                                                              |                                                          | ◆チェックなし                                                   |    |
|----------------------------------------------------------------------------------------------------|------------------------------------------------------------------------------|----------------------------------------------------------|-----------------------------------------------------------|----|
| <ul> <li>CloudPBX</li> <li>サークル管理ページ</li> </ul>                                                    | <u>各種設定 購入 道铁规则</u>                                                          | ●<br>● ● 単純細   サークル情報                                    | 日本語   English 0 <u>ログアウト</u><br><mark> 3</mark> 言語を意訳   V |    |
| <ul> <li>ショッピングカート</li> <li>ショッピングカート</li> <li>・購入/追加</li> <li>ユニーク現入</li> <li>・ 亜延振号購入</li> </ul> | ▶ 電話番号購入      「株式」をクリックしますと現在増入司能な電話番号の一転     ※ 発音者にはユニーク(UID)が必ず必要です。電話番号のか | で 検索<br>ノ展示されます。ご希望の電話番号を選択しカートに入れてください。<br>では発着者が出来ません。 |                                                           |    |
|                                                                                                    |                                                                              |                                                          | ◆チェック                                                     | あり |
| <ul> <li>▶ ショッピング:</li> <li>ショッピング:</li> <li>▶ 購入/追加</li> <li>ユニーク購入</li> </ul>                    |                                                                              | 快速ではありません。                                               |                                                           |    |

### 【オプション購入】

#### ◆チェックなし

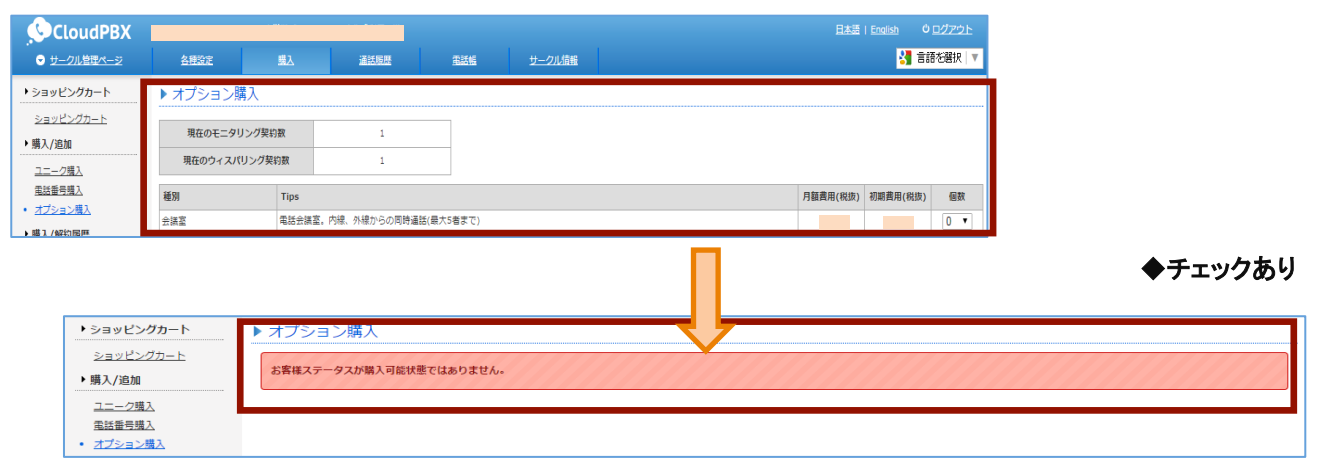

### 5. OEM画面設定 ~ユニーク編集不可~

### 【ユニーク編集不可】

「ユニーク編集不可」にチェックを入れた場合、「ユニーク(旧ユニーク)一覧」内にあるすべてのユニークの詳細が確認できなくなります。

#### OEM表示設定

| 内線一覧 | 屆歴  | 通話時間 | 価格  | サークル利用者 | 送付先 | 購入 | UID編集 | ユニークのコメン |
|------|-----|------|-----|---------|-----|----|-------|----------|
| 非表示  | 非表示 | 非表示  | 非表示 | 非表示     | 非表示 | 不可 | 不可    | ト棚       |
|      |     |      |     |         |     |    |       |          |

#### ◆チェックなし

| CloudPBX                                      |              |                          |                |                       |                                   |                      |                                |               |                          |                |       |                             | 日本語        | English             | ၑ <u>ロ곗ፖウ⊦</u> |
|-----------------------------------------------|--------------|--------------------------|----------------|-----------------------|-----------------------------------|----------------------|--------------------------------|---------------|--------------------------|----------------|-------|-----------------------------|------------|---------------------|----------------|
| <ul> <li>● <u>サークル管理ページ</u></li> </ul>        | á            | 各種設定                     | :              | 盟入                    | 通話履歴                              | Ē.                   | <u>205</u>                     | <u>#-</u> 2   | フレ債報                     |                |       |                             |            |                     | 【 言語を選択   ▼    |
| ▶ ユニーク                                        | ► ⊐          |                          | ク一覧            | Ling.                 |                                   |                      |                                |               |                          |                |       |                             |            |                     |                |
| <ul> <li>ユニーク一覧</li> <li>SIPトランク一覧</li> </ul> | <u>全表</u>    | <u></u> I                | 内線端末           | <u>    27-17</u>      | <u>ォン <sup>8</sup>クラウドPBX(ワ</u> 1 |                      | <u>デオ電話</u>                    | <u>) 発着転け</u> | <u>き <b>う</b>フロム発着(逆</u> | <u> 転送)</u> 👪_ | 会議室   | ■ <u>発信仕分</u> ⅣR <u>IVR</u> | <u>その他</u> |                     | 10 件           |
| <u>FAXトランク一覧</u><br><u>発信規制/許可</u>            | <u>AF\$1</u> | 解約<br>取消<br>詳續<br>ユニーク▲▼ |                |                       | 名称▲ ▼                             | 所属▲ ▼                | <u> ビックアッ</u><br>ゴグループ         | ⊻ 着信          |                          |                | 発信    |                             |            |                     | 備考             |
| <u> 差信拒否</u>                                  |              |                          |                |                       |                                   |                      | 2010-2                         | 内線            | 重話番号                     | <u>種別</u>      | 内線    | 重話番号                        | 種別         | _ <u>▲</u> <u>×</u> |                |
| <u> ピックアップグループ</u>                            |              |                          |                |                       | 入電02 東京営業1部                       |                      | 1                              | 502           |                          |                | 502   |                             | STA        |                     |                |
| <u>内線桁数の変更</u>                                |              |                          |                |                       | 入電03 福岡支社                         |                      | 1                              | 591           |                          |                | 591   |                             |            | 8                   |                |
| ▶ 電話番号                                        |              |                          | Ē              |                       | 入電01 東京本社                         |                      | Default                        | 800           |                          |                | 800   |                             | STA        |                     |                |
| <u>電話番号一覧</u>                                 |              |                          |                |                       |                                   |                      | 1                              |               |                          |                |       |                             |            | 5                   |                |
| オプション                                         |              |                          |                |                       |                                   |                      | Default                        |               |                          |                |       |                             |            | -                   |                |
| オプション一覧                                       |              |                          |                |                       |                                   |                      | Default                        |               |                          |                |       |                             | STA        |                     |                |
| 全通話録音の設定                                      |              |                          |                |                       |                                   |                      | Derdale                        |               |                          |                |       |                             | 010        |                     |                |
| <u>モニタリング・ウィスパリン</u><br><u>グ設定</u><br>IVR設定   | • 解<br>• 『   | 約を行し<br>解約キ†             | いたいユ:<br>ァンセル。 | ニークを選択し、<br>』は、 若信番号ガ | 『解約』または『差信番<br>「設定されていた場合同時(      | 号を同時解約』を<br>こ解約キャンセル | クリックして <sup>-</sup><br>されます。電話 | 下さい。<br>活番号のみ | 解約される場合は別                | 途『電話番          | 弓一覧」よ | りお手続きください                   | 2          |                     |                |
| <u>発信仕分設定</u><br>会議室設定                        |              |                          |                |                       |                                   | ! 着信番号を同             | ]時解約                           | : 解約          | Ø チェック耳                  | 目を解約           | キャンセ  | JL                          |            |                     |                |

| CloudPBX                                               |               |                        |                      |                |                    |                        |                        |                            |                            |              |              |                             | 日本語        | <u>English</u> | ዕ <u>ወグアウト</u> |
|--------------------------------------------------------|---------------|------------------------|----------------------|----------------|--------------------|------------------------|------------------------|----------------------------|----------------------------|--------------|--------------|-----------------------------|------------|----------------|----------------|
|                                                        | 叁             | 種設定                    |                      | 購入             | <u>iā</u> i        | 編歴                     | 重話帳                    |                            | サークル情報                     |              |              |                             |            |                | 🚼 言語を選択 ▼      |
| ・ユニーク                                                  | ► <u>⊐</u> :  | =-2                    | 7一覧                  |                |                    |                        |                        |                            |                            |              |              |                             |            |                |                |
| <ul> <li><u>ユニーク一覧</u><br/><u>SIPトランク一覧</u></li> </ul> | <u>全表</u> 5   | <u> </u>               | <u>り線端末 11 スマ</u>    | ートフォン          | <u>_ I_クラウドPI</u>  | 3X(ワイモバイル)             | ■ビデオ電影                 | <u>5 つ 飛</u>               | <u> 苦転送</u> <b>シ</b> フロム発着 | <u>(逆転送)</u> | u <u>会議室</u> | ■ <u>発信仕分</u> WR <u>IVR</u> | <u>その他</u> |                | 10 件           |
| <u>FAXトランク一覧</u><br><u>発信規制/許可</u>                     | 解約            | <u>解約</u><br><u>取消</u> | ユニーク▲ 🗴              | 名称▲            | Ľ                  | 所属▲ ▼                  | <u> ピックアッ</u><br>プグループ |                            | 着信                         |              |              | 発信                          |            | U種別            | 備考             |
| <u> 著信拒否</u>                                           |               |                        |                      | 1              |                    |                        | 22111_2                | 内線                         | 重話番号                       | <u>種別</u>    | 内線           | 重話番号                        | 種別         | <u> </u>       |                |
| <u>ピックアップグループ</u>                                      |               |                        |                      | 入電02           | 東京営業1部             |                        | 1                      | 502                        |                            |              | 502          |                             | STA        |                |                |
| <u> 内線桁数の変更</u>                                        |               |                        |                      | 入電03           | 福岡支社               |                        | 1                      | 591                        |                            |              | 591          |                             |            | 8              |                |
| ▶ 電話番号                                                 |               |                        |                      | 入電01           | 東京本社               |                        | Default                | 800                        |                            |              | 800          |                             | STA        |                |                |
| <u>電話番号一覧</u>                                          |               |                        |                      |                |                    |                        | 1                      |                            |                            |              |              |                             |            | 5              |                |
| ▶ オプション                                                |               |                        |                      |                |                    |                        | Default                |                            |                            |              |              |                             |            | Ć              |                |
| <u>オプション一覧</u>                                         |               |                        |                      |                |                    |                        | Default                |                            |                            |              |              |                             | STA        |                |                |
| 全通話録音の設定                                               |               |                        |                      |                |                    |                        |                        |                            |                            |              |              | 1                           |            |                |                |
| <u>モニタリング・ウィスパリン</u><br><u>グ設定</u>                     | • 角罕翁<br>• 『角 | 句を行い<br>解約キャ           | たいユニークを選<br>ンセル』は、著信 | 選択し、『<br>言番号が設 | 解約』または『<br>定されていた場 | 着信番号を同時解約<br>合同時に解約キャン | 向』 をクリック<br>ンセルされます    | して下さい<br>。電話番 <sup>9</sup> | ヽ。<br>弓のみ解約される場合は          | \$別途『電話      | 番号一覧』        | よりお手続きください。                 |            |                |                |
| <u>IVR設定</u>                                           |               |                        |                      |                |                    |                        |                        |                            |                            |              |              |                             |            |                |                |
| <u>発信仕分設定</u><br>会議室設定                                 |               |                        |                      |                |                    | !着信番号                  | 号を同時解約                 | : 1                        | 解約 の チェック                  | 7項目を解        | 約キャン         | tur -                       |            |                |                |

### 5. OEM画面設定 ~サークル内「各種設定」の非表示~

#### 【各種設定】

各種設定内のメニューを非表示にします。 すべてにチェックを入れると、「各種設定」ボタンも非表示になります。

| ○ <u>アカウント管理ページ</u> ································· | <u>サークル</u>                  | <u>購入/解約</u> 道話履訊 | <u> </u>      | <u>OEM</u> | <u>アカウント情報</u> |         |     |    |       | 8    | 言語を選択│▼             |  |  |  |  |
|-------------------------------------------------------|------------------------------|-------------------|---------------|------------|----------------|---------|-----|----|-------|------|---------------------|--|--|--|--|
| ▶ OEM                                                 | ▶ OEM画面設定                    |                   |               |            |                |         |     |    |       |      |                     |  |  |  |  |
| <u>サークル設定</u>                                         | << 一覧へ戻る                     |                   |               |            |                |         |     |    |       |      |                     |  |  |  |  |
| <u>価格設定</u>                                           |                              |                   |               |            |                |         |     |    |       |      |                     |  |  |  |  |
| <ul> <li>OEM通話科設定</li> <li>OEM面面設定</li> </ul>         | , OLMIH‡K                    |                   |               |            |                |         |     |    |       |      |                     |  |  |  |  |
| <u>OEM専用商品</u>                                        | サークルID                       |                   |               |            |                |         |     |    |       |      |                     |  |  |  |  |
| <u>OEMメール設定</u>                                       | 顧客名                          |                   |               |            |                |         |     |    |       |      |                     |  |  |  |  |
| <u>OEM入会設定面面</u><br><u>OEM通貨表示切り替え</u>                | ▶ OEM表示設定                    |                   |               |            |                |         |     |    |       |      |                     |  |  |  |  |
| ▶ 請求管理                                                | 内線一覧                         | 尾歴                | 通話時           |            | 価格             | サークル利用者 | 送付先 | 購入 | UID編集 | ユニーク | のコメント欄              |  |  |  |  |
| <u>OEM請求管理</u>                                        | 非表示                          | 非表示               | 非表            | <b>T</b>   | 荞表示            | 界表示     | 非表示 | 不可 | 不可    |      |                     |  |  |  |  |
| 請求書設定                                                 |                              |                   |               |            |                |         |     |    |       |      | 0                   |  |  |  |  |
| 経め日の変更                                                | <ul> <li>ページ非表示設定</li> </ul> | (一)学業表示設定         |               |            |                |         |     |    |       |      |                     |  |  |  |  |
| ● OEMプリペイド                                            |                              |                   | ユニーク一覧        |            |                |         |     |    |       |      |                     |  |  |  |  |
| <u>OEMプリペイド</u>                                       |                              |                   | SIPトランク一覧     |            |                |         |     |    |       |      |                     |  |  |  |  |
|                                                       |                              |                   | SIPトランク2一覧    | SIPトラング2一覧 |                |         |     |    |       |      |                     |  |  |  |  |
|                                                       |                              |                   | FAXトラング一覧     |            |                |         |     |    |       |      |                     |  |  |  |  |
|                                                       |                              | ユニーク              | 発信規制/許可       |            |                |         |     |    |       |      | <b>V</b>            |  |  |  |  |
|                                                       |                              |                   | 着信拒否          |            |                |         |     |    |       |      | ۷                   |  |  |  |  |
|                                                       |                              |                   | ピックアップ通知      |            |                |         |     |    |       |      | ۷                   |  |  |  |  |
|                                                       | 名通路定                         |                   | ビックアップグループ    |            |                |         |     |    |       |      |                     |  |  |  |  |
|                                                       | L IEBAC                      |                   | 内線桁数の変更       |            |                |         |     |    |       |      |                     |  |  |  |  |
|                                                       |                              | 電話番号              | 電話番号一覧        |            |                |         |     |    |       |      | <b>V</b>            |  |  |  |  |
|                                                       |                              |                   | オプション一覧       |            |                |         |     |    |       |      |                     |  |  |  |  |
|                                                       |                              |                   | 全通話録音の設定      |            |                |         |     |    |       |      | <ul><li>✓</li></ul> |  |  |  |  |
|                                                       |                              | オブション             | モニタリング・ウィスパリン | グ設定        |                |         |     |    |       |      | <ul><li>✓</li></ul> |  |  |  |  |
|                                                       |                              |                   | IVR設定         |            |                |         |     |    |       |      | <                   |  |  |  |  |
|                                                       |                              |                   | 発信仕分設定        |            |                |         |     |    |       |      |                     |  |  |  |  |
|                                                       |                              |                   | 会議室設定         |            |                |         |     |    |       |      |                     |  |  |  |  |

※ページ非表示設定の全ての項目にチェックを入れた場合は、OEMサークル画面にログインできなくなります。

### ◆チェックなし

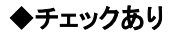

| 🕓 CloudPBX                                                    |                                                                                                    |                                                                                                    |                                                                                                    |                                                                                                    | CloudPBX                                                                                                    |
|---------------------------------------------------------------|----------------------------------------------------------------------------------------------------|----------------------------------------------------------------------------------------------------|----------------------------------------------------------------------------------------------------|----------------------------------------------------------------------------------------------------|----------------------------------------------------------------------------------------------------|
| ・<br>・ ・ ・ ・ ・ ・ ・ ・ ・ ・ ・ ・ ・ ・ ・ ・ ・ ・ ・                    | 各種設定 購入                                                                                                    | 道話履歷                                                                                                    | 重活帳                                                                                                    | サークル                                                                                                    |                                                                                                    |
| <ul> <li>・ ユニークー版         <ul> <li>コニークー版</li></ul></li></ul> | ユニーク       ユニーク一覧       SPトランクー覧       FAXトランクー覧       基温振測/応回       電気振気       ビックアップブループ       大壊航道の定意       電話器号       オプション       オプション       オプション       支通振音の設定       モニタリング・ウイス/(リンプ設定       ドビジェク       発電仕公室       漫画工公室       実施室設定 | tン 【クラウドPBX(ワイ<br>名称▲ ▼<br>入電02 東京営業155<br>入電03 福同支社<br>入電01 東京本社     i<br>i<br>i | 下成本工         ビックア:<br>フクループ           市成本工         ビックア:<br>フクループ           1         1           0         1           0         1           0         0           0         0           0         0           0         0           0         0           0         0           0         0           0         0           0         0           0         0           0         0           0         0           0         0           0         0           0         0           0         0           0         0           0         0           0         0           0         0           0         0           0         0           0         0           0         0           0         0           0         0           0         0           0         0           0         0           0         0 | 文記書記法           22           23           502           591           800           1           1           1           1           1           1           1           1           1           1           1           1           1           1           1           1           1           1           1           1           1           1           1           1           1           1           1           1           1           1           1           1           1           1           1           1           1           1           1           1           1           1           1           1           1           1           1 | <ul> <li>・ショッピンガカート</li> <li>・ショッピンガカート</li> <li>・ショッピンガカート</li> <li>・ショッピンガカート</li> <li>ニークル、<br/>加速日気、<br/>コケンコスト、</li> <li>・マルトの環境</li> <li>・マルトの環境</li> <li>・マルトの原境</li> <li>・マルトの環境</li> <li>・マルトの環境<!--</th--></li></ul> |

### 5. OEM画面設定 ~サークル内「購入/解約」の非表示~

### 【購入/解約】

購入/解約内のメニューを非表示にします。 すべてにチェックを入れると、「購入/解約」ボタンも非表示になります。

|      | ショッピングカート     | ショッピングカート |          |
|------|---------------|-----------|----------|
|      |               | ユニーク購入    |          |
|      | 購入/追加         | 電話番号購入    |          |
|      |               | オプション購入   |          |
| 8# 3 |               | ユニーク解約    |          |
| 購入   | <b>由</b> 至 約1 | 電話番号解約    |          |
|      | 1944J         | SIPトランク解約 |          |
|      |               | オプション解約   | <b></b>  |
|      | 購入/解約履歷       | 購入/解約履歴   |          |
| Æ    | その他商品         | その他商品購入   | <b>v</b> |
|      |               | その他商品解約   |          |

#### ◆チェックなし

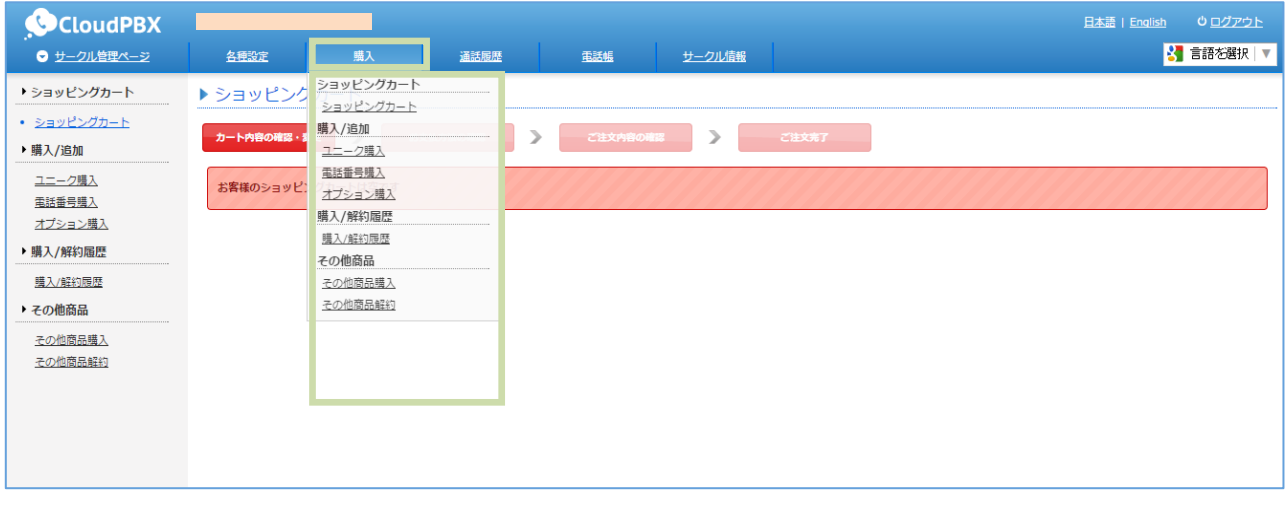

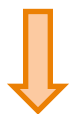

| CloudPBX<br>の <u>サークル管理ページ</u>                | 各            | <b>建設定</b>    | 通話履歴            | 重話帳                   | サークル              | 值報  |               |              |          |               |                   |               |            | 日本語( | Enalish 0ログ<br>いまである | アウト<br>訳   ▼ |
|-----------------------------------------------|--------------|---------------|-----------------|-----------------------|-------------------|-----|---------------|--------------|----------|---------------|-------------------|---------------|------------|------|----------------------|--------------|
| ▶ ユニーク                                        | ► <u>⊐</u> = | ニーク一覧         |                 |                       |                   |     |               |              |          |               |                   |               |            |      |                      |              |
| <ul> <li>ユニーク一覧</li> <li>SIPトランク一覧</li> </ul> | 全表示          | ■ <u>内線端末</u> | <u>■スマートフォン</u> | ■ <u>クラウドPBX(ワイモ/</u> | (111) 🖪 <u>27</u> | 才電話 | う <u>発着転送</u> | <u>)フロム発</u> | <u> </u> | ₩ <u>会議</u> 室 | E 图 <u>. 発信仕分</u> | VR <u>ivr</u> | <u>その他</u> |      |                      | 3件           |
| <u>FAXトランク一覧</u>                              | 214.400      |               | A 16            |                       | ピックアッ             |     | 若             | 信            |          |               | 発信                |               |            | U種別  | (集 +                 |              |
| 発信規制/許可                                       | 計調           | 12-04         | 治孙▲ ⊻           | 「所属▲ ▼                | ブグループ             | 内線  | 電話            | <u>野号</u>    | 種別       | 内線            | 重話番号              |               | 種別         | ▲ ⊻  | 信考                   |              |
| <u>著信拒否</u><br>ビックマップグリープ                     |              |               |                 |                       | Default           | 200 |               |              | STA      | 200           |                   |               | STA        |      |                      |              |
| <u> しりりアリンリルーン</u> 内線桁数の変更                    |              |               |                 |                       | Default           |     |               |              |          |               |                   |               |            |      |                      |              |
| ■話番号                                          |              |               |                 |                       |                   |     |               |              |          |               |                   |               |            |      |                      |              |
| <b>金送番号一</b> 版                                |              |               |                 |                       |                   |     |               |              |          |               |                   |               |            |      |                      |              |
| ▶ オプション                                       |              |               |                 |                       |                   |     |               |              |          |               |                   |               |            |      |                      |              |
| +                                             |              |               |                 |                       |                   |     |               |              |          |               |                   |               |            |      |                      |              |
| <u>イノンヨノニ兄</u><br>全通話録音の設定                    |              |               |                 |                       |                   |     |               |              |          |               |                   |               |            |      |                      |              |
| モニタリング・ウィスパリン                                 |              |               |                 |                       |                   |     |               |              |          |               |                   |               |            |      |                      |              |
| <u>グ設定</u>                                    |              |               |                 |                       |                   |     |               |              |          |               |                   |               |            |      |                      |              |
| <u>IVR設定</u>                                  |              |               |                 |                       |                   |     |               |              |          |               |                   |               |            |      |                      |              |
| 発信仕分設定                                        |              |               |                 |                       |                   |     |               |              |          |               |                   |               |            |      |                      |              |
| 会議室設定                                         |              |               |                 |                       |                   |     |               |              |          |               |                   |               |            |      |                      |              |

### 5. OEM画面設定 ~サークル内「通話履歴」の非表示~

### 【通話履歴】

通話履歴内のメニューを非表示にします。 すべてにチェックを入れると、「通話履歴」ボタンも非表示になります。

|      | ₩=≠₽₩ | 発信階歴         |  |
|------|-------|--------------|--|
|      | 通過相应  | 著信履歴         |  |
|      | 愍羊后明细 | 電話番号明細       |  |
| 通話履歴 | 光右信明調 | <b>迺話先明細</b> |  |
|      |       | 圧縮ダウンロード     |  |
| £    | 全通話録音 | 録音ファイル削除     |  |
|      | -     | 録音ファイル自動剤除設定 |  |

### ◆チェックなし

| <ul> <li>CloudPBX</li> <li>サークル管理ページ</li> </ul>                                                                  | 各種設定                                                          | <u>県入 運送局歴 型ークル情報</u>                                                                                                    | 日本語   日              | n <u>alish</u>    | Ů <u>ログアウト</u><br>言語を選択   ▼     |
|----------------------------------------------------------------------------------------------------|---------------------------------------------------------------|----------------------------------------------------------------------------------------------------|----------------------|-------------------|---------------------------------|
| <ul> <li>通話風歴</li> <li><u>另信思望</u></li> <li><u>方信思望</u></li> <li>完着信明細</li> <li>盒話垂号班級</li> <li>通話先時級</li> </ul> | ▶ 発信履歴<br>発信日時<br>発信元<br>発信元名前<br>発信元名前<br>発信元                | 連該履歴       2015       発音(明確 01 × - 31 × 0)       電話売問語                                                                                                    |                      |                   |                                 |
|                                                                                                    | 非<br>電<br>ノアイル<br>発信先区分<br>表示区分<br>FAX履歴を非表示<br>SIPトランク履歴を非表示 | 15×+++C<br>「<br>「<br>「<br>「<br>「<br>「<br>「<br>」<br>」<br>」<br>」<br>」<br>」<br>」<br>」<br>」<br>」<br>」<br>」<br>」                                                                                                    |                      |                   | ?                               |
|                                                                                                    | 0<br>発信日時<br>+ 2015-07-11 21:41:23                            | 22 検索     25     25     25     25     25     25     25     25     25     25     25     25     25     25     25     25     25     25     25     25     25     25     25     25     25     25     25     25     25     25     25     25     25     25     25     25     25     25     25     25     25     25     25     25     25     25     25     25     25     25     25     25     25     25     25     25     25     25     25     25     25     25     25     25     25     25     25     25     25     25     25     25     25     25     25     25     25     25     25     25     25     25     25     25     25     25     25     25     25     25     25     25     25     25     25     25     25     25     25     25     25     25     25     25     25     25     25     25     25     25     25     25     25     25     25     25     25     25     25     25     25     25     25     25     25     25     25     25     25     25     25     25     25     25     25     25     25     25     25     25     25     25     25     25     25     25     25     25     25     25     25     25     25     25     25     25     25     25     25     25     25     25     25     25     25     25     25     25     25     25     25     25     25     25     25     25     25     25     25     25     25     25     25     25     25     25     25     25     25     25     25     25     25     25     25     25     25     25     25     25     25     25     25     25     25     25     25     25     25     25     25     25     25     25     25     25     25     25     25     25     25     25     25     25     25     25     25     25     25     25     25     25     25     25     25     25     25     25     25     25     25     25     25     25     25     25     25     25     25     25     25     25     25     25     25     25     25     25     25     25     25     25     25     25     25     25     25     25     25     25     25     25     25     25     25     25     25     25     25     25     25     25     25     25     25     25     25     25     25     25 | 次へ ①<br>通話時韻(秒)<br>0 | <b>料金(¥)</b><br>0 | <mark>録音ファイル</mark><br>Download |

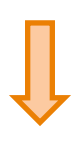

| CloudPBX                                             |                              |                  |                         |                   |                        |         |              |                |           |                      | 日本語 | <u>English</u> | ७ <u>ログアウト</u> |
|------------------------------------------------------|------------------------------|------------------|-------------------------|-------------------|------------------------|---------|--------------|----------------|-----------|----------------------|-----|----------------|----------------|
|                                                      | 各種設定                         | 瞾入               | <u>電話幅</u>              | <u>サーク)</u>       | し情報                    |         |              |                |           |                      |     | <u></u>        | ■言語を題択 ▼       |
| ▶ ユニーク                                               | ▶ ユニークー                      | ĩ                |                         |                   |                        |         |              |                |           |                      |     |                |                |
| <ul> <li>ユニーク一覧</li> <li><u>SIPトランク一覧</u></li> </ul> | <u>全表示</u> III <u>内線端</u> ま  | <u> IZ7-17</u> # | <u>&gt; 目クラウドPBX(ワ-</u> | <u>イモバイル) 📕 ビ</u> | <u>デオ電話</u> 5          | 発着転送    | ▶_フロム発着(逆転送) | ) ¥ <u>余講家</u> | <u>発信</u> | <u>社分 NR_IVR その他</u> |     |                | 3 件            |
| <u>FAXトランク一覧</u><br><u>発信規制/許可</u>                   | <u>解約</u><br><u>取消</u><br>詳細 | ユニーク▲ ▼          | 名称▲ ▼                   | 所属▲▼              | <u> ビックアッ</u><br>ゴグループ |         | 着信           |                |           | 発信                   |     | U種別            | 備考             |
| <u>著信拒否</u>                                          |                              |                  |                         |                   | 201-2                  | 内線      | 重話番号         | 種別             | 内線        | 重話番号                 | 種別  | <b>•</b> •     |                |
| <u>ピックアップグループ</u>                                    |                              |                  |                         |                   | Default                | 200     |              | STA            | 200       |                      | STA |                |                |
| 内線桁数の変更                                              |                              |                  |                         |                   | Default                |         |              |                |           |                      |     |                |                |
| ▶ 電話番号                                               |                              |                  | 1                       |                   | 1                      |         |              |                |           | 1                    |     |                |                |
| <u>電話番号一覧</u>                                        | • 解約を行いたいユ                   | ニークを選択し、         | 『解約』または『着信番             | 号を同時解約』をク         | リックして下                 | ಕು.     |              |                |           |                      |     |                |                |
| ▶ オプション                                              | • 『解約キャンセル                   | 』は、若信番号が         | 設定されていた場合同時             | に解約キャンセルさ         | れます。電話                 | 番号のみ解   | 約される場合は別途 『  | 電話番号一覧         | しよりお      | 手続きください。             |     |                |                |
| <u>オプション一覧</u>                                       |                              |                  |                         | ,美信采品为            | 同時初始                   | . 67%   |              | 日本認約士          | an 2 (17) |                      |     |                |                |
| 全通話録音の設定                                             |                              |                  |                         | ; 相信田勺で           | 141037984-3            | : 739-0 |              |                |           |                      |     |                |                |
| <u>モニタリング・ウィスパリン</u><br><u>グ設定</u>                   |                              |                  |                         |                   |                        |         |              |                |           |                      |     |                |                |
| <u>IVR設定</u>                                         |                              |                  |                         |                   |                        |         |              |                |           |                      |     |                |                |
| 発信仕分設定                                               |                              |                  |                         |                   |                        |         |              |                |           |                      |     |                |                |
| 会議室設定                                                |                              |                  |                         |                   |                        |         |              |                |           |                      |     |                |                |

### 5. OEM画面設定 ~サークル内「電話帳」の非表示~

#### 「電話帳」

電話帳のメニューを非表示にします。 すべてにチェックを入れると、「電話帳」ボタンも非表示になります。

| _ |     |             |           |  |
|---|-----|-------------|-----------|--|
| l | 電話帳 | <b>西洋</b> 維 | 共有電話帳     |  |
|   |     | H3+H17X     | 電話帳グループ設定 |  |
| 1 |     |             |           |  |

### ◆チェックなし

| CloudPBX                                                        |                 |           |          |                   |                           |               |                |      | 日本語   English | <u> ሀ ፲/ፓ ৩ ト</u> |
|-----------------------------------------------------------------|-----------------|-----------|----------|-------------------|---------------------------|---------------|----------------|------|---------------|-------------------|
| ・<br>・ ・ ・ ・ ・ ・ ・ ・ ・ ・ ・ ・ ・ ・ ・ ・ ・ ・ ・                      | <u>名</u> 種      | 設定        | 購入       | 運話履歴              | 電話帳                       | <u>サークル情報</u> |                |      |               | ▋ 言語を選択   ▼       |
| <ul> <li>・ 共有電話機</li> <li>・ 共有電話域</li> <li>電話帳グループ設定</li> </ul> | ▶ 共有<br>条件(     | 電話帳       | ードが見つかりま | せんでした             | 電話帳<br>共有電話幅<br>電話幅グループ設定 |               |                |      |               |                   |
|                                                                 | ワード<br><br>グルー: | 検索<br>プ検索 | 指定       | 2 <del>mu</del> ▼ |                           |               |                |      |               |                   |
|                                                                 |                 |           |          |                   |                           | ▶ 検索          |                |      |               |                   |
|                                                                 |                 |           | ◎ 戻る     |                   |                           |               |                |      | 次へ O          |                   |
|                                                                 | No.             | 名前        |          |                   |                           |               | フリガナ           | 電話番号 | グループ          | 削除                |
|                                                                 |                 |           |          |                   |                           |               |                |      | 未設定  ▼        | + 追加              |
|                                                                 |                 |           | 0 戻る     |                   |                           |               |                |      | 次へ 🕥          |                   |
|                                                                 |                 |           |          |                   | ■ 変更を保存する                 | ■ チェック項       | i目を削除 🛛 🛛 キャンt | ยเ   |               |                   |
|                                                                 |                 |           |          |                   | ± CSV ダウンロー               | × LS ダウ       | ンロード 🛛 🛪 アップロ  | i−ド  |               |                   |

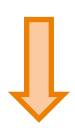

| CloudPBX                                                  |             |                        |      |                |                   |                         |                        |      |                    |               |          |                                     | 日本語 | <u>English</u>    | <u>ወ/ፖታኮ</u> |
|-----------------------------------------------------------|-------------|------------------------|------|----------------|-------------------|-------------------------|------------------------|------|--------------------|---------------|----------|-------------------------------------|-----|-------------------|--------------|
| →  →  →  →  クル管理ページ → → → → → → → → → → → → → → → → → → → |             | 3.種設定                  |      | 購入             | 通話履歴              | <u></u> <u></u>         | し信報                    |      |                    |               |          |                                     |     | 8                 | ] 言語を選択   ▼  |
| ▶ ユニーク                                                    | ▶⊐          | =-!                    | 7一覧  |                |                   |                         |                        |      |                    |               |          |                                     |     |                   |              |
| <ul> <li>ユニーク一覧</li> <li>SIPトランク一覧</li> </ul>             | <u>全表</u> ; | <u>z</u> I0 <u>r</u>   | 的線端末 | 1 <u>27-17</u> | ·> 10 クラウドPBX(ワイ) | <u>ткалы</u> 🛄 <u>С</u> | <u>デオ電話 🍤 🧃</u>        | 能着転送 | <u> フロム発着(逆転送)</u> | ¥ <u>会議</u> 室 | <u> </u> | <u>仕分</u> IVR <u>IVR</u> <u>その他</u> |     |                   | 10 件         |
| <u>FAXトランク一覧</u><br>発 <u>信規制/許可</u>                       | <u>解释約</u>  | <u>解約</u><br><u>取消</u> | 詳細   | ユニーク▲ ▼        | 名称▲ ▼             | 所禺▲ ▼                   | <u> ピックアッ</u><br>ゴグループ |      | 着信                 |               |          | 発信                                  |     | U種別               | 備考           |
| 差信拒否                                                      |             |                        |      |                |                   |                         | 201-2                  | 内線   | 重話番号               | <u>種別</u>     | 内線       | 重話番号                                | 種別  | <b>▲</b> <u>×</u> |              |
| <u>ピックアップグループ</u>                                         |             |                        |      |                | 入電02 東京営業1部       |                         | 1                      | 502  |                    |               | 502      |                                     | STA |                   |              |
| 内線桁数の変更                                                   |             |                        |      |                | 入電03 福岡支社         |                         | 1                      | 591  |                    |               | 591      |                                     |     | 8                 |              |
| ▶ 電話番号                                                    |             |                        |      |                | 入電01 東京本社         |                         | Default                | 800  |                    |               | 800      |                                     | STA | I                 |              |
| 電話番号一覧                                                    |             |                        |      |                |                   |                         | 1                      |      |                    |               |          |                                     |     | 5                 |              |
| ▶ オプション                                                   |             |                        |      |                |                   |                         | Default                |      |                    |               |          |                                     |     | 5                 |              |
| <u>オプション一覧</u>                                            |             |                        |      |                |                   |                         | Default                |      |                    |               |          |                                     | STA |                   |              |
| 全通話録音の設定                                                  |             |                        |      |                |                   |                         |                        |      |                    |               |          |                                     |     |                   |              |

### 5. OEM画面設定 ~サークル内「サークル情報」の非表示~

### 「サークル情報」

「サークル情報」のメニューを非表示にします。 すべてにチェックを入れると、「プリペイド」ボタンも非表示になります。

| サークル情報 | ログインロノピフロード | ログインIDの変更 |  |
|--------|-------------|-----------|--|
|        |             | パスワードの変更  |  |
|        | 十安洋柱起       | お客様情報の変更  |  |
|        | の合体的報       | 請求書ダウンロード |  |

#### ◆チェックなし

| CloudPBX                                                   |               |                         |                |                            | 日本語   English 0 ログアウト |
|------------------------------------------------------------|---------------|-------------------------|----------------|----------------------------|-----------------------|
| ・<br>・   ・   ・   ・   ・                                     | <u>各種設定</u> 購 | <u> 通話履歴</u>            | 重話帳            | サークル情報                     | 🚼 言語を選択 🔻             |
| ・ログインID/パスワード                                              | ▶ログインIDの変更    |                         |                | ログインID/パスワード<br>ログインIDの変更  |                       |
| <ul> <li> <u>ロクイクロの変更</u><br/>パスワードの変更         </li> </ul> | 現在のログインID     |                         |                | <u>パスワードの変更</u><br>お客様情報   |                       |
| ▶ お客様情報 お客様情報の変更                                           | 新しいログインID     | 半角英数字a-z,A-Z,0-9,@,-(八イ | フン),_(アンダーバー), | お客様情報の変更<br>「請求書ダウンロード」ださい |                       |
| <u>請求書ダウンロード</u>                                           |               |                         | <b>a</b> 2     | で更を保存する の キャンセル            |                       |
|                                                            |               |                         |                |                            |                       |
|                                                            |               |                         |                |                            |                       |
|                                                            |               |                         |                |                            |                       |

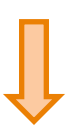

| CloudPBX                                                                                           |               |                 |              |                          |                              |                                  |                                     |                      |                         |                |               |                            | 日本語 | English    | <u>ወグアウト</u> |
|----------------------------------------------------------------------------------------------------|---------------|-----------------|--------------|--------------------------|------------------------------|----------------------------------|-------------------------------------|----------------------|-------------------------|----------------|---------------|----------------------------|-----|------------|--------------|
|                                                                                                    |               | 建設定             |              | 盛入                       | 通話履歴                         | 電話                               | <b>E</b>                            |                      |                         |                |               |                            |     |            | 📕 言語を選択  🔻   |
| ▶ ユニーク                                                                                             | ▶⊐            | =-2             | 7一賢          | i                        |                              |                                  |                                     |                      |                         |                |               |                            |     |            |              |
| <ul> <li>ユニーク一覧</li> <li>SIPトランク一覧</li> </ul>                                                      | 全表法           | r III d         | 的線端末         | 1 <u>27-127</u>          | 2 4クラウドPBX(ワイ)               | <u>モバイル)</u> 📕 ビラ                | <u>F才電話</u> う                       | 諸葛転送                 | <u>     フロム発着(逆転送)</u>  | ₩ <u>会議室</u>   | ■ <u>発信(</u>  | <u>±分</u> WR <u>IVR その</u> | 也   |            | 10 件         |
| <u>FAXトランク一覧</u><br>発信規制/許可                                                                        | 解約            | <u>解約</u><br>取消 | 詳細           | ユニーク▲ ▼                  | 名称▲ ▼                        | 所届▲▼                             | <u>ピックアッ</u>                        |                      | 着信                      |                |               | 発信                         |     | U種別        | 備考           |
| 著信拒否                                                                                               |               |                 |              |                          |                              |                                  | 201-2                               | 内線                   | <u>電話番号</u>             | <u>種別</u>      | 内線            | 電話番号                       | 種別  | <b>•</b> • |              |
| <u>ピックアップグループ</u>                                                                                  |               |                 |              |                          | 入電02 東京営業1部                  |                                  | 1                                   | 502                  |                         |                | 502           |                            | STA |            |              |
| 内線和致の変更                                                                                            |               |                 |              |                          | 入電03 福岡支社                    |                                  | 1                                   | 591                  |                         |                | 591           |                            |     | B          |              |
| ▶電話番号                                                                                              |               |                 |              |                          | 入電01 東京本社                    |                                  | Default                             | 800                  |                         |                | 800           |                            | STA |            |              |
| <u>電話番号一覧</u>                                                                                      |               |                 |              |                          |                              |                                  | 1                                   |                      |                         |                |               |                            |     | 5          |              |
| ▶ オプション                                                                                            |               |                 |              |                          |                              |                                  | Default                             |                      |                         |                |               |                            |     | Ð          |              |
| <u>オプション一覧</u>                                                                                     |               |                 |              |                          |                              |                                  | Default                             |                      |                         |                |               |                            | STA |            |              |
| <u>全通話録音の設定</u><br>モニタリン <u>グ・ウィスパリン</u><br><u>ク設定</u><br>I <u>VR設定</u><br>発信仕分設 <u>定</u><br>受講変設定 | - ∰≣8<br>- Մ# | 向を行い<br>解約キャ    | たいユニ<br>ンセル』 | -<br>ニークを選択し、<br>は、著信番号が | 『解約』または『若信番号<br>没定されていた場合同時に | を同時解約』をク<br>「解約キャンセルさ<br>! 若信番号を | リックして下さ<br>れます。電話者<br>同時 <u>解</u> 約 | Eい。<br>時号のみ船<br>! 解料 | 調される場合は別注『電<br>の チェック項目 | 話番号一覧<br>目を解約キ | 』よりお手<br>ャンセル | 続きください。                    |     |            |              |

### 5. OEM画面設定 ~サークル内「プリペイド」の非表示~

「プリペイド」

プリペイドのメニューを非表示にします。 すべてにチェックを入れると、「プリペイド」ボタンも非表示になります。

### ◆チェックなし

| <b>CloudPBX</b>                                                                       |                                                                                                    |                                                                                       |                                                                                                    |     |        | _                                                           | 日本語   English | 0 <u>ログアウト</u> |
|---------------------------------------------------------------------------------------|----------------------------------------------------------------------------------------------------|---------------------------------------------------------------------------------------|----------------------------------------------------------------------------------------------------|-----|--------|-------------------------------------------------------------|---------------|----------------|
| <br>● <u>サークル管理ページ</u>                                                                | 各種設定                                                                                                    | 購入/解約                                                                                 | 通話扇歷                                                                                                    | 電話幅 | サークル情報 | プリペイド                                                       | _             | 言語を選択          |
| <ul> <li>サークルを使べージ</li> <li>ブリペイド</li> <li>ブリペイド医症<br/>ブリペイド語点<br/>ブリペイド風歴</li> </ul> | <u>▲務認定</u> プリペイド設定     プリペイド設定     プリペイド設定     プリペイド設定     プリペイド設定     プリート<br>残顔アラート<br>アラート送信先<br>道知額 | 現入/所約<br>長<br>ブリペイト残却<br>0<br>※ 残額アラー<br>○ 残額アラー<br>(カンマ)区切<br>通知額1: [0]<br>通知額2: [0] | alial 開墾     i     i | 完成低 | サークル増報 | プリペイド       プリペイド       プリペイド設定       プリペイド環点       プリペイド原歴 |               | 言語を選択↓▼        |
|                                                                                       |                                                                                                    |                                                                                       |                                                                                                    |     |        |                                                             |               |                |

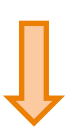

| CloudPBX                                            |            | V                            |                  |                     |                           |                           |                |            |     | 日本語(日 | nglish ധ⊡ | グアウト    |
|-----------------------------------------------------|------------|------------------------------|------------------|---------------------|---------------------------|---------------------------|----------------|------------|-----|-------|-----------|---------|
|                                                     | <u>各</u> 和 | 殿定                           | <u>購入/解約</u>     | 通話履歴                | 重話帳                       | <u>サーク</u>                | ル情報            |            |     |       | 3 言語を     | 避け▼     |
| ▶ ユニーク(旧UID)                                        | ► <u>-</u> |                              | )一覧              |                     |                           |                           |                |            |     |       |           |         |
| <ul> <li>ユニーク(旧UID)一覧</li> <li>SIPトランク一覧</li> </ul> | 全表示        | IIII <u>内線端末</u> II <u>ス</u> | <u>マートフォン II</u> | <u> ウィルコム 🏼 会議室</u> | ■ <u>発信仕分</u> う <u>発き</u> | <u>副転送</u> IVR <u>IVR</u> | I <u>⊜ FAX</u> | ■ビデオ電話 その他 |     |       |           | 6件      |
| 発信規制                                                | ≓¥⊻m       | 7/7                          | 化物               | 25 BB               | Ľy                        | クアップ                      | 内馆             | 着信         |     | 発信    |           | 筆句      |
| <u>ビックアップグループ</u>                                   | PT44       | /= -                         |                  | 17185               | 21                        | <u>-</u> z                | 1168           | 重話番号       | 種別  | 重話番号  | 種別        | 122.013 |
| <u>者信拒合</u><br>広線行数の改革                              |            | 00                           | シンガポール支          | ۲.                  | Defa                      | ult                       | 601            | 03         | KDU | 03    | KDU       |         |
|                                                     |            | 00                           | 東京本社             |                     | Defa                      | ult                       | 701            |            |     | 03    | KDU       |         |
| 「電論関方                                               |            | 00                           | 東京営業1部           |                     | Defa                      | ult                       | 702            |            |     | 03    | KDU       | I       |
| <u>電話番号一覧</u>                                       |            | 00                           | 福岡支社             |                     | Defa                      | ult                       | 801            | 03         | KDU | 03    | KDU       | B       |
| ▶ オプション                                             |            | 00                           |                  |                     | Defa                      | ult                       |                | 03         | KDU | 03    | KDU       | IVR     |
| <u>オプション機能の設定</u>                                   |            | 00                           |                  |                     | Defa                      | ult                       |                |            |     |       |           | 5       |
| ▶ IVR                                               |            |                              |                  | 1                   |                           |                           |                |            |     |       |           |         |

### 5. OEM画面設定 ~ユニークページ内のメニュー非表示~

### 「ユニーク」

ユニークIDにてログインした際のメニューを非表示にします。

すべてにチェックを入れると、「ユニーク管理画面」にログインできなくなります。

|      |      | ユニーク一覧     |   |
|------|------|------------|---|
|      |      | SIPトランク一覧  |   |
|      |      | SIPトランク2一覧 |   |
|      |      | FAXトランク一覧  |   |
|      | ユニーク | 発信規制/許可    |   |
|      |      | 著信拒否       |   |
|      |      | ピックアップ通知   |   |
| 久孫恐中 |      | ピックアップグループ |   |
|      |      | 内線桁数の変更    |   |
|      |      |            | - |

#### ◆ユニーク管理ページ

| oudPBX                                     |                      |                                                                | 日本語   English |
|--------------------------------------------|----------------------|----------------------------------------------------------------|---------------|
| <u>き理ページ</u>                               | 12                   |                                                                |               |
| e                                          | ▶ 設定全般               |                                                                |               |
| <u>全般</u><br>呼出設定<br><u>電設定</u><br>インIDの変更 | ニちらのメニューが            | ド表示になります。                                                      |               |
| <u>スワードの変更</u>                             |                      |                                                                |               |
| 話履歴                                        | 内線番号                 | 701                                                            |               |
| <u>履歴</u><br>1 <u>履歴</u>                   | 発信者番号                |                                                                |               |
| 守電/電話メモ                                    | 若信電話番号               | 未設定                                                            |               |
| (守電/電話メモ)<br>話帳                            | 簡易ログインURL<br>送付先アドレス |                                                                |               |
| <u><br/>主有電話幅</u><br><u><br/></u>          | DTMF送信方法             | UP1 ンルビを発展して送信する。<br>● RFC2833 (DTMF Outband)<br>● DTMF Inband |               |
|                                            | alert_infoヘッダー設定     | <ul> <li>(● 無効</li> </ul>                                      |               |

### 5. OEM画面設定 ~ 通話履歴および発着信明細~

-

#### 「通話履歴および発着信明細」

指定した年月以降の発着履歴を表示設定できます。 過去、25か月以前から表示設定可能。

通話履歴および発着信明細

▼ 以降の履歴を表示する

### 6. OEMメール設定

購入・解約時等にOEMユーザーへ自動送信されるメールの一部をカスタマイズすることができます。 変更できるのは以下の部分です。

件名BCC(一部のメール)メッセージテキスト送信設定(一部のメール)署名

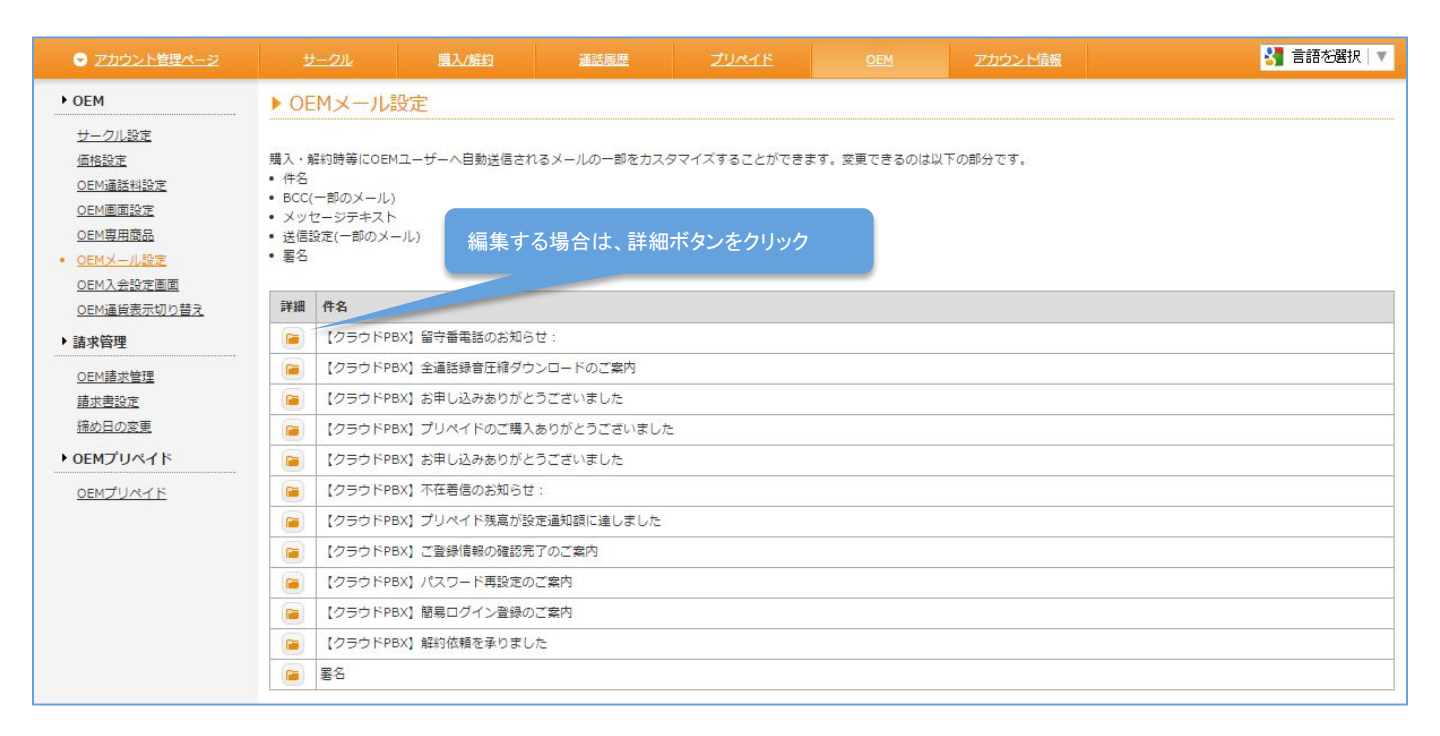

| マカウント管理ページ                                                                                                    |                                                       | <u>購入/解約</u>                                     | 通話履歴                                                                  | ZURTE                                     |              | アカウンド情報                    | 31 言語を選択 🔻 |  |  |  |  |
|----------------------------------------------------------------------------------------------------|-------------------------------------------------------|--------------------------------------------------|-----------------------------------------------------------------------|-------------------------------------------|--------------|----------------------------|------------|--|--|--|--|
| ▶ OEM                                                                                                    | ▶ OEMメール                                              | 设定                                               |                                                                       |                                           |              |                            |            |  |  |  |  |
| <u>サークル設定</u><br>価格設定<br><u>OEM通話料設定</u><br>OEM画面設定                                                                                                    | ● 表示を切り替えると英文メールが編集できます<br>※ 使用時必須                    |                                                  |                                                                       |                                           |              |                            |            |  |  |  |  |
| <u>OEM専用商品</u>                                                                                                    | 件名                                                    |                                                  |                                                                       |                                           |              |                            |            |  |  |  |  |
| <ul> <li><u>OEMメール設定</u> </li> <li><u>OEMメ会設定画面</u> </li> <li><u>OEM通貨表示切り替え</u> </li> <li>請求管理 </li> <li><u>OEM通求管理</u> </li> <li><u>通求書設定</u> </li> <li><u>読が日の変更</u> </li> <li><u>OEMプリペイド</u> </li> <li><u>OEMプリペイド</u> </li> </ul> | メッセージテ                                                | ※7<br>===<br>詳<br>が<br>が<br>【<br>{<br>(PC<br>(PC | 下在着信設定をされ<br>※<br>い録音内容につき<br>可能です。<br>2 ニーク管理ペーシ<br>oginUrl<br>のみ対応) | れていますと、併せて<br>ユニーク管理画面<br>ぎましては、ユニーク<br>パ | 着信のメールも履<br> | ∃きます。<br>==<br><br>-確認頂くこと |            |  |  |  |  |
|                                                                                                    | 状態                                                    | t                                                | ーク毎に設定してくた                                                            | そさい。(ユニーク管理ペー                             | -ジ > 不在着信/留号 | 行電設定)                      |            |  |  |  |  |
|                                                                                                    | <ul> <li>「標準に戻す」は初</li> <li>&lt;&lt; 一覧へ戻る</li> </ul> | 期表示にリセットします                                      | 8                                                                     | 変更を保存する                                   | キャンセル        | ◎ 標準に戻す                    |            |  |  |  |  |

### 7. OEM入会設定画面

新規入会のための入会フォームリンクを作成することが可能です。 これにより、新規クライアントの登録を、クライアント自身で入力、申請を行うことが可能になります。

※お支払方法について:

弊社へのお支払いがプリペイド エンドユーザーの支払いがプリペイドに設定可能 弊社へのお支払いがプリペイド エンドユーザーの支払いが銀行振込に設定可能 弊社へのお支払いが銀行振込 エンドユーザーの支払いがプリペイドに設定不可能 弊社へのお支払いが銀行振込 エンドユーザーの支払いが銀行振込に設定可能

|                                                      |                            | 購入/解約                                   | 通話履歴                                          | ZURTE                            |                                      | アカウント情報                                     | 🚼 言語を選択 🔍                 |  |  |
|------------------------------------------------------|----------------------------|-----------------------------------------|-----------------------------------------------|----------------------------------|--------------------------------------|---------------------------------------------|---------------------------|--|--|
| ▶ OEM                                                | ▶ OEM入会設定画                 | i面                                      |                                               |                                  |                                      |                                             |                           |  |  |
| <u>サークル設定</u><br><u>価格設定</u>                         | OEM新規入会画面                  | ◉ 利用し                                   | ない                                            |                                  |                                      | 利用するを選<br>横のURLを新                           | 択後、<br>現クライアントにお渡し下さい。    |  |  |
| <u>OEM通話料設定</u><br>OEM画面設定                           |                            | ○ 利用す                                   | 3 https://www.clou                            | dippbx.com/pc/TYeyT9             | 2W9bKTFWQ4/into.p                    |                                             |                           |  |  |
| <u>OEM専用商品</u>                                       | お支払方法の選択                   | 新規入会画     銀行振                           | 面で選ぶことかできる<br>込のみ                             | お支払万法                            |                                      | お支払方法を<br>弊社へのお支                            | ·選択できます。<br>「払いがプリペイド以外の場 |  |  |
| <u>OEMメール設定</u> <ul> <li><u>OEM入会設定画面</u></li> </ul> |                            | <ul> <li>プリペ</li> <li>銀行振</li> </ul>    | イドのみ<br>込またはプリペイド(通                           | 崔択方式)                            | 合は、銀行振                               | 込のみ選択が可能です。                                 |                           |  |  |
| <u>OEM通貨表示切り替え</u><br>・ 建 <b>改</b> 倍種                | テキストの追加                    | 新規入会画                                   | 面の上部に入力された                                    | テキストを表示します。                      |                                      |                                             |                           |  |  |
| <u>OEM請求管理</u>                                       |                            |                                         |                                               |                                  | 入会フォーム                               | の上部にテキストを表示させ                               |                           |  |  |
| <u>請求書設定</u><br>締め日の変更                               |                            |                                         |                                               |                                  |                                      | ることが出来る                                     | ます。                       |  |  |
| ▶ OEMプリペイド                                           |                            |                                         |                                               |                                  |                                      |                                             |                           |  |  |
| <u>OEMJURTE</u>                                      |                            |                                         |                                               |                                  |                                      |                                             |                           |  |  |
|                                                      |                            | Γ                                       |                                               | <ul> <li>ごうううちょう</li> </ul>      | る 0 キャンセ                             | IL                                          |                           |  |  |
|                                                      |                            |                                         |                                               |                                  |                                      |                                             |                           |  |  |
|                                                      |                            |                                         |                                               |                                  |                                      |                                             |                           |  |  |
|                                                      |                            |                                         |                                               |                                  |                                      |                                             | 日本語   English             |  |  |
|                                                      |                            |                                         |                                               |                                  |                                      |                                             | 3 言語を選択 ▼                 |  |  |
|                                                      | ▶お客様情報                     | 服の入力 🗸                                  | 7                                             |                                  |                                      |                                             | -                         |  |  |
|                                                      |                            |                                         | 0                                             |                                  |                                      |                                             | 1                         |  |  |
|                                                      |                            |                                         |                                               |                                  |                                      |                                             |                           |  |  |
|                                                      | ●0●0●0●0●0                 | 00000000000000000000000000000000000000  | 5 <b>6</b>                                    |                                  |                                      |                                             |                           |  |  |
|                                                      | * .CU48814×                |                                         |                                               |                                  |                                      |                                             |                           |  |  |
|                                                      | <u> </u>                   | ,,,,,,,,,,,,,,,,,,,,,,,,,,,,,,,,,,,,,,, | 未入力の場合は10                                     | )桁の数字が自動発行され                     | ます                                   |                                             |                           |  |  |
|                                                      | ログイン                       | パスワード 💥                                 | <ul> <li>8文字以上の英調</li> <li>これらの記号が</li> </ul> | 数字で、アルファベットオ<br>使用できます。"!", "@", | 文字と小文字、記号を<br>"#", "\$", "%", "^" ," | 含めてください。<br>&", "*", "?", " <u>-</u> ", "-" | _                         |  |  |
|                                                      | ログインパ                      | スワード 確認 💥                               |                                               |                                  |                                      |                                             |                           |  |  |
|                                                      | お支                         | 払方法 Ӿ                                   | ◎ 銀行振込                                        |                                  |                                      |                                             |                           |  |  |
|                                                      | お名前・会社<br>名 <mark>※</mark> |                                         |                                               |                                  |                                      |                                             |                           |  |  |
|                                                      | お名前・会社名<br>フリガナ ※          |                                         | 角英数字                                          |                                  |                                      |                                             | -                         |  |  |
|                                                      | 担当者                        |                                         |                                               |                                  |                                      |                                             |                           |  |  |
|                                                      | 担当者フリガナ                    | 全角力ナまたは半                                | 角英数字                                          |                                  |                                      |                                             |                           |  |  |
|                                                      | 部署・役職                      |                                         |                                               |                                  |                                      |                                             |                           |  |  |
|                                                      | 部署・役職フリ<br>ガナ              | 全角力ナまたは半                                | 角英数字                                          |                                  |                                      |                                             | _                         |  |  |
|                                                      |                            |                                         |                                               |                                  |                                      |                                             |                           |  |  |

# 8. OEM通貨表示切り替え

日本円と、USドルで切りかえることが可能です。

|                                                                                                    |                           | <u>購入/解約</u>                                       | 通話履歴                        | ZURTE                       |                          | アカウント情報 | 🚼 言語を選択 🔍 |
|----------------------------------------------------------------------------------------------------|---------------------------|----------------------------------------------------|-----------------------------|-----------------------------|--------------------------|---------|-----------|
| <ul> <li>● Zカウント管理ページ</li> <li>▶ OEM</li> <li>サークル設定<br/>価格設定</li> <li>○EM通話料設定</li> <li>○EM通道設定</li> <li>○EM面面設定</li> <li>○EMスール設定</li> <li>○EMス会設定画面</li> <li>● <u>○EM通貨表示切り替え</u></li> <li>▶ 請求管理</li> <li>○EM基次管理</li> </ul> | サークル<br>▶ OEM通貨表示<br>通貨単位 | 調入//新約<br>示切り替え<br>リ<br>リ<br>リ<br>リ<br>リ<br>ロ<br>の | aidebite<br>SD ▼<br>Y<br>SD | <u>プリペイド</u><br>・<br>変更を保存す | <u>OEM</u><br>る) (0 キャンセ | アカウント情報 | ♥ 言語を選択 ▼ |
| <u>請求書設定</u><br><u>締め日の変更</u><br>→ OEMプリペイド<br><u>OEMプリペイド</u>                                                                                                    |                           |                                                    |                             |                             |                          |         |           |

### 9. OEM請求管理

#### 請求書の詳細確認や、支払い確認後の消し込みを行うことが可能です。 また、PDFによる請求書のダウンロードもこちらで行えます。

|                                                   | 보                                         | -21L          | 麃         | 入解約      | 通話履歴                                                                                                    | ZUMIE            | OEM                   | アカウント情報                                  |     | 🚼 言語を題                                | <b>劈</b> 択│▼      |
|---------------------------------------------------|-------------------------------------------|---------------|-----------|----------|----------------------------------------------------------------------------------------------------|------------------|-----------------------|------------------------------------------|-----|---------------------------------------|-------------------|
| ▶ OEM                                             | ► OE                                      | M請求           | <b></b>   |          |                                                                                                    |                  |                       |                                          |     |                                       |                   |
| <u>サークル設定</u><br>価格設定                             | 請求                                        | 3             |           | From     | То                                                                                                    |                  |                       |                                          |     |                                       |                   |
| <u>OEM通話料設定</u>                                   | ++                                        | クル            |           | 指定無し     |                                                                                                    |                  | T                     |                                          |     |                                       |                   |
| OEM画面設定<br>OEM専用商品                                | ++/                                       | クル名称          | τ.        |          |                                                                                                    | 7                |                       |                                          |     |                                       |                   |
| OEM <u>又一儿設定</u>                                  | 准权                                        | 272-613       |           |          |                                                                                                    |                  | 1                     |                                          |     |                                       |                   |
| <u>OEM人会設定画面</u><br><u>OEM通貨表示切り替え</u>            | 17-0                                      |               |           |          | _                                                                                                    |                  | ]                     |                                          |     |                                       |                   |
| ▶ 請求管理                                            | 請求                                        | ≚分<br>2       |           | 指定無し     |                                                                                                    |                  |                       |                                          |     |                                       |                   |
| <ul> <li><u>OEM請求管理</u></li> <li>速水表的会</li> </ul> | 消し                                        | <u>人</u> み状態  |           | 指定無し     |                                                                                                    |                  |                       |                                          |     |                                       |                   |
| 語が三起た                                             |                                           |               |           |          |                                                                                                    | <b>P</b> 1       | 検索                    |                                          |     |                                       |                   |
| ▶ OEMプリペイド                                        |                                           | 消し            |           |          |                                                                                                    |                  |                       |                                          |     |                                       |                   |
| <u>OEMJURIE</u>                                   | 詳細                                        | 込み            | 請求日       | 請求区分     | 件名                                                                                                    | <del>IJ</del> -  | ークル                   |                                          |     | 税込み<br>Dow                            | vnLoad            |
|                                                   |                                           | 0             | 10.000    | 0000404  | No. of Control of Control of Cont |                  |                       |                                          |     | Dov                                   | wnload            |
|                                                   |                                           |               |           |          |                                                                                                    |                  | COLUMN STREET         | 0.004                                    | _   |                                       |                   |
|                                                   | -                                         |               |           |          |                                                                                                    | 100              | 1989 - Colorador      | 1. 1.700                                 |     |                                       | -                 |
|                                                   |                                           |               |           |          |                                                                                                    |                  | 試験1 御請求書              | 17.11.11.11.11.11.11.11.11.11.11.11.11.1 |     |                                       |                   |
|                                                   | <u>t</u>                                  |               | 壨         | 人/解約     | <u> </u>                                                                                                    | ZUNTE            | 件 名:2015<br>お支払支持:10月 | 毎6月分ご利用代金<br>編33                         | - 4 | 2 <u>支払日:</u>                         | 294               |
| ▶ OEM                                             |                                           | M請求           | 校管理       |          |                                                                                                    |                  | 項<br>1. 第4日第1         | 内容                                       |     | 課税区分 単価(税抜) 個<br>課税                   | 〔単位<br>】数 価格(数    |
| サークル設定                                            |                                           | 覧へ            | 戻る        |          |                                                                                                    |                  | 2<br>3<br>4<br>5      | 10<br>10 310<br>(011                     |     | 課税<br>免税<br>課税<br>課税                  | 1                 |
| 但格設正<br>OEM通話料設定                                  | 請求書                                       | 断号            |           | 0000     | 000-0000-000                                                                                                    |                  | 6<br>7<br>8<br>9      | 1.11                                     | _   | 課税<br>課税<br>課税<br>課税                  | 34<br>151 2<br>2  |
| OEM画面設定<br>OEM専田商品                                | サークル                                      | ıL            |           |          |                                                                                                    |                  | 10<br>11<br>12<br>13  |                                          |     | 課税<br>課税<br>課税<br>課税                  | 6/<br>1<br>1<br>3 |
| OEMメール設定                                          | 請求区                                       | <del>9)</del> |           | 2.044    | 100                                                                                                    |                  | 14<br>15<br>16<br>17  | 1282<br>1282<br>283                      |     | 課税     課税     課税     課税     課税     課税 | 5<br>1<br>9<br>1  |
| <u>OEM入会設定画面</u><br><u>OEM通貨表示切り替え</u>            | 支払方法                                      | 法             |           | 銀行振      | 2                                                                                                    |                  | 18<br>19<br>20<br>21  | 2121<br>2221,0000                        | _   | 2課税<br>課税<br>課税<br>課税                 | 2<br>8<br>1       |
| ▶ 請求管理                                            | 請求日                                       | ⇒⊡            |           | 2015/0   | 06/30                                                                                                    |                  | 22<br>23<br>24<br>25  | CONTRACTOR OF CONTRACTOR                 | _   | 課税     課税     課税     課税     課税     課税 | 21<br>1<br>1<br>2 |
| • <u>OEM請求管理</u>                                  | へ 血 ア · · · · · · · · · · · · · · · · · · | 20            |           | 2015     | <ul> <li>「」/ 「」/ 「」/ 「」/ 「」</li> <li>F6月分ご利用代金</li> </ul>                                                                                                    |                  |                       | 10                                       |     |                                       |                   |
| <u>請求書設定</u><br>締め日の変更                            | 消し込み                                      | み状態           |           | ×        |                                                                                                    |                  |                       |                                          |     |                                       |                   |
| ▶ 0EMプリペイド                                        | 消し込み                                      | み日時           |           |          |                                                                                                    |                  |                       |                                          |     |                                       |                   |
| 0EMJUK1E                                          | No.                                       | 項目            |           |          |                                                                                                    |                  | 税区分                   | 単価                                       | 数重  | 価格                                    | 削除                |
|                                                   | 1                                         | 国内i           | 通話料(固定)   |          |                                                                                                    |                  | 課税▼                   | 1040                                     | 1   | 71,244                                |                   |
|                                                   | 2                                         | 国内i           | 通話料(携帯)   |          |                                                                                                    |                  | 課税▼                   | 2940-1                                   | 1   | 30.001                                |                   |
|                                                   | 3                                         | 国際社           | 通話料(固定)   |          |                                                                                                    |                  | 免税 ▼                  | Hom                                      | 1   | 184                                   |                   |
|                                                   | 4                                         | 国内ì           | 通話料(携帯)(着 | 信分)      |                                                                                                    |                  | 課税▼                   | USD(小計/調約)                               | 1   | 10                                    |                   |
|                                                   |                                           |               |           |          |                                                                                                    |                  |                       | USD小計(課税)                                |     | 2,000,001                             |                   |
|                                                   | 合計金額                                      | 額             |           |          |                                                                                                    |                  |                       | USD消费税                                   |     | 150.445                               |                   |
|                                                   |                                           |               |           |          |                                                                                                    |                  |                       | USD請求額                                   |     | 0,096.04                              |                   |
|                                                   | 備考(表                                      | (示)           |           |          |                                                                                                    |                  |                       |                                          |     |                                       |                   |
|                                                   |                                           |               |           |          |                                                                                                    |                  |                       |                                          |     |                                       |                   |
|                                                   | 備考(非                                      | 表示1)          |           |          |                                                                                                    |                  |                       |                                          |     |                                       |                   |
|                                                   | 備考(非                                      | 表示2)          |           |          |                                                                                                    |                  |                       |                                          |     |                                       |                   |
|                                                   | 更新日                                       | 時             |           | 30.14    | NO 1046-38                                                                                                    |                  |                       |                                          |     |                                       |                   |
|                                                   | << -                                      | 覧へ            | 20        |          |                                                                                                    |                  |                       |                                          |     |                                       |                   |
|                                                   | 0.000                                     |               |           | ■ 空更を#   | R存する 🥥 消しけ                                                                                                    | <b>入み き</b> 消し込む | み取り消し の 講             | 求書再生成 🧔 キャ                               | ンヤル |                                       |                   |
|                                                   |                                           |               |           | - see co | - 130k                                                                                                    |                  | A BH                  |                                          |     |                                       |                   |

# 10. 請求書設定

### 請求書に表示される社名等の御社情報の設定が行えます。

また、請求書の確定日設定や、押印データ等の登録、OEM画面の表示色も変更が可能です(デフォルトは青)。

![](_page_29_Figure_3.jpeg)

### 11. 締め日の変更

請求の締め日を設定可能です。 ※締め処理は月中に1回のみ実行されます ※締め日を変更すると、変更月前月との請求に重複又は欠如が発生します。

5日、10日、15日、20日、25日、月末を選択可能です。 ※サークルごとに締め日を変更することは出来ません。

| ● アカウント管理ページ                                                                                  |                                                                  | 購入/解約                                       | 通話履歴                        | ZURTE            |                   | アカウント信報 | 🚼 言語を選択 🔻 |
|-----------------------------------------------------------------------------------------------|------------------------------------------------------------------|---------------------------------------------|-----------------------------|------------------|-------------------|---------|-----------|
| <ul> <li>▶ OEM</li> <li>サークル設定<br/>価格設定</li> <li>OEM通話料設定</li> </ul>                          | <ul> <li>締め日の変更</li> <li>※締め処理は月中に</li> <li>※締め日を変更する</li> </ul> | 1回のみ実行されます<br>と、変更月前月との請求                   | に重複又は欠如が発生し                 | <sub>ノ</sub> ます。 |                   |         |           |
| <u>○EM画面設定</u><br><u>○EM画面設定</u><br><u>○EMスール設定</u><br><u>○EMス会設定画面</u><br><u>○EM通貨表示切り替え</u> | 締め                                                               | 日 月<br>5<br>10<br>10<br>15<br>20<br>25<br>月 | 末締め ▼<br>)<br>;<br>;<br>末締め | ● 変更を保存す         | 3 <b>0</b> ++>>tz |         |           |

# 12. OEMプリペイド

 $\mathbf{4}$ 

エンドユーザとプリペイド払いにて契約を行っている場合に、プリペイドの利用情報を確認することが出来ます。 調整金等の処理もこちらで行えます。

|                              |      |                     | 購入/解約         | 通話履歴       | ZUMIE    |        | アカウン    | ビ債報 | 3 言語を選択 ▼   |
|------------------------------|------|---------------------|---------------|------------|----------|--------|---------|-----|-------------|
| ▶ OEM                        | ► OE | Mプリペイ               | К             |            |          |        |         |     |             |
| <u>サークル設定</u><br><u>価格設定</u> | 詳細   | サークル                | 名称            |            |          |        | プリペイド残額 | 調整金 | 1< <b>X</b> |
| OEM通話料設定                     |      | here the second     | 1010-011-010  |            |          |        | 10 C    |     |             |
| <u>OEM画面設定</u>               |      | In the second       | wheel service |            |          |        | 100.000 |     |             |
| <u>OEM専用間品</u><br>OEMメール設定   |      | NUMBER OF STREET    | 00000-00-00   | 3.96.0+d   |          |        | 0       |     |             |
| OEM入会設定画面                    |      | Index Sector        | 1000          | AUGULA .   |          |        | 0       |     |             |
| <u>OEM通貨表示切り替え</u>           |      |                     | *****         | 1000       |          |        | 0       |     |             |
| ▶ 請求管理                       |      | (and a state of the | 8336-00-00    | APO AN     |          |        | 0       |     |             |
| <u>OEM請求管理</u>               |      | -                   | *****         | 10.00      |          |        | 0       |     |             |
| 請求書設定                        |      | NUMBER OF STREET    | 4034400-00    | 395368     |          |        | 0       |     |             |
| 締め日の変更                       |      | -                   | 10000         | ALC: NO.   |          |        | 0       |     |             |
| ● OEMプリペイド                   |      |                     | ****          | a trace of |          |        | 0       |     |             |
| · DEMJURAE                   |      |                     |               |            | Garage   |        |         |     |             |
|                              |      |                     |               |            | ◎ 変更を保存す | 3 0 +1 | レセル     |     |             |
|                              |      |                     |               |            |          |        |         |     |             |
|                              |      |                     |               |            |          |        |         |     |             |
|                              |      |                     |               |            |          |        |         |     |             |

| ② アカウント管理ページ        |                                         | 購入/解約 | 通話履歴 | ZURTE         |        | アカウント情報 |         | 3 言語を選択  ▼ |
|---------------------|-----------------------------------------|-------|------|---------------|--------|---------|---------|------------|
| ▶ OEM               | ▶ OEMプリペー                               | イド    |      |               |        |         |         |            |
| <u>サークル設定</u>       | << 一覧へ戻る                                |       |      |               |        |         |         |            |
| 価格設定                |                                         | 0 EZ  |      | 1 2 3 4 5     | 678910 |         | 20      | ň.         |
| OEM通話科設定<br>OEM画面設定 |                                         | 0 20  |      |               |        |         |         |            |
| <u>OEM専用商品</u>      | 日時                                      |       | 項    | 3             |        | 金額      |         | コメント       |
| <u>OEMメール設定</u>     | 100.0010-0010-0010                      | 12    |      | 10 M          |        |         | 100,000 |            |
| <u>OEM入会設定画面</u>    | 100000000000000000000000000000000000000 | 12    | -    | 10.00         |        |         | 12.000  |            |
| <u>OEM通貨表示切り替え</u>  | indexing a set                          |       | 1    |               |        |         |         |            |
| ▶ 請求管理              | property and the                        | N.    |      | C-84          |        |         | -4.55   |            |
| OFM請求管理             | 1000-00-0-0 00-00                       | -     |      | 0.00          |        |         | 10,000  |            |
| 請求書設定               | 1000-00-00 00-00                        |       |      | 1000          |        |         | -1,500  |            |
| 締め日の変更              | 100000-00000                            | 1     | 1.1  | 10.00         |        |         | 10.000  |            |
| ▶ OFMプリペイド          | 2010/07/07 02:08                        |       | 1    | 100.000       |        |         | 1.00    |            |
|                     | protection (Section                     | 8     |      | 11-58         |        |         | 1.04    |            |
| · OEMJURTE          | 1000-00-00 00-00                        | -     |      | C1000         |        |         | 10,000  |            |
|                     | 100.05.00.00.00                         | 10    |      | - 10 BOOM - 1 |        |         | 10.00   |            |

OEM専用商品は、直販にはない商品をお客様独自に作成できる機能です。 ※OEM専用商品で作った商品が購入された場合、OEMサークルのプリペイドからは減額されますがアカウントのプリペからは 減額されません。

### 12. OEMサークル・商品のランク付け機能 ~商品価格ランク設定

OEMサークルを対象にランク付けを行い、ランクに応じた価格を商品へ設定ができます。

例)サークル1はランクA、サークル2はランクBに所属させ、商品価格をランクAは1,000円、ランクBには2,000円に設定する。

<操作方法>

■商品価格ランクを定義する

アカウント管理ページのOEMメニュー「商品価格ランク設定」から設定できます。

| ✓ <u>アカウント管理ページ</u>                          |                                                             | 購入/解約     | <u> </u> | ZURTE                                                 |                                 | アカウント情報 |                 |  |
|----------------------------------------------|-------------------------------------------------------------|-----------|----------|-------------------------------------------------------|---------------------------------|---------|-----------------|--|
| ▶ OEM<br>● <u>サークル設定</u><br>価格設定             | <ul> <li>▶ サークル設定</li> <li> <u>全表示</u>利用中 盟     </li> </ul> |           | その他      | OEM           サークル設定           価格設定           051/055 |                                 |         |                 |  |
| <u>OEM通話料設定</u>                              | 詳細 サークル                                                     | ▼ サークル利用者 | 名▲       |                                                       | OEM <u>油詰料設定</u><br>OEM画面設定     | 支払方法▲   | タリフNo. <u>▲</u> |  |
| <u>OEM画面設定</u>                               |                                                             |           |          |                                                       | OEM専用商品                         | 銀行振込    | 1               |  |
| <u>OEM専用商品</u>                               |                                                             |           |          |                                                       | <u>OEMメール設定</u>                 | 銀行振込    | 1               |  |
| <u>OEMメール設定</u><br><u>OEM入会設定画面</u>          |                                                             |           |          |                                                       | <u>OEM入会設定画面</u><br>OEM通貨表示切り基づ | 銀行振込    | 1               |  |
| <u>OEM通貨表示切り替え</u>                           |                                                             |           |          |                                                       | 商品価格ランク設定                       | 銀行振入    | 1               |  |
| 商品価格ランク設定                                    | ※ アカウント管理者サ                                                 | ークル       |          |                                                       | 請求管理                            |         |                 |  |
| ▶ 請求管理                                       |                                                             |           |          |                                                       | <u>OEM請求管理</u>                  |         |                 |  |
| OFM諸炎勞理                                      |                                                             |           |          |                                                       | 請求書設定                           |         |                 |  |
| <u>5000000000000000000000000000000000000</u> |                                                             |           |          |                                                       | 締め日の変更                          |         |                 |  |
| 締め日の変更                                       |                                                             |           |          |                                                       | 0EMプリペイド                        |         |                 |  |
| ▶ OEMプリペイド                                   |                                                             |           |          |                                                       | <u>OEMプリペイド</u>                 |         |                 |  |
| <u>0EMプリペイド</u>                              |                                                             |           |          |                                                       |                                 |         |                 |  |

ランク価格を追加・編集が可能です。

| マカウント管理ページ      | <u>サ-</u> ク |      | <u>購入/解約</u> | 通話履歴  | JURTE       |           | <u>アカウント情報</u> | 🕌 言語を選択│▼ |
|-----------------|-------------|------|--------------|-------|-------------|-----------|----------------|-----------|
| ▶ OEM           | ▶ 商品値       | 西格ラン | ク設定          |       |             |           |                |           |
| サークル設定          |             |      |              |       |             |           |                |           |
| 価格設定            | No          | ランク  |              |       |             |           |                | 削除        |
| <u>OEM通話料設定</u> | 1           | 標準価格 |              |       |             |           |                |           |
| <u>OEM画面設定</u>  |             |      |              |       |             |           |                |           |
| <u>OEMメール設定</u> |             |      |              | ■ 変更を | 呆存する 🛛 🕂 ラン | クを追加 ◎ キャ | ·ンセル           |           |
| <u>OEM専用商品</u>  |             |      |              |       |             |           |                |           |

ランクを追加 一行増える ランクの名前を編集(例ランクA) 変更を保存する ランクの種別が増える

### 12. OEMサークル・商品のランク付け機能 ~ ランク付け

### <操作方法>

■OEMサークルのランク付け

アカウント管理ページのOEMメニュー「サークル設定」から各サークルの「詳細」を開きます。

| ● アカウント管理ページ                                           | <u>サークル</u>             | 購入/解約               | <u> </u>   | ZURTE | <u>OEM</u> | アカウント情報 |         |         |
|--------------------------------------------------------|-------------------------|---------------------|------------|-------|------------|---------|---------|---------|
| ▶ OEM                                                  | ▶ サークル設定                |                     |            |       |            |         |         |         |
| <ul> <li><u>サークル設定</u></li> <li><u>価格設定</u></li> </ul> | <u>全表示</u> 利用中 <u>開</u> | <u> 重承認待ち 解約済 3</u> | <u>きの他</u> |       |            |         |         |         |
| <u>OEM通話料設定</u>                                        | 詳細 サークル ▲               | ▼ サークル利用者           | ä <u>▲</u> |       |            | 支払方法▲   | タリフNo.📥 | 通話料係数▲▼ |
| <u>OEM画面設定</u>                                         |                         |                     |            |       |            | 銀行振込    | 1       | 1.0000  |
| <u>OEM専用商品</u>                                         |                         |                     |            |       |            | 銀行振込    | 1       | 1.0000  |
| <u>OEMメール設定</u><br>OEM A 会認定画面                         |                         |                     |            |       |            | 銀行振込    | 1       | 1.0000  |
| <u>OEM通貨表示切り替え</u>                                     |                         |                     |            |       |            | 銀行振込    | 1       | 1.0000  |
| 商品価格ランク設定                                              | ※ アカウント管理者サ             | ークル                 |            |       |            |         |         |         |
| ▶ 請求管理                                                 |                         |                     |            |       |            |         |         |         |
| <u>OEM請求管理</u>                                         |                         |                     |            |       |            |         |         |         |
| 請求書設定                                                  |                         |                     |            |       |            |         |         |         |
| 締め日の変更                                                 |                         |                     |            |       |            |         |         |         |
| ▶ OEMプリペイド                                             |                         |                     |            |       |            |         |         |         |
| <u>OEMプリペイド</u>                                        |                         |                     |            |       |            |         |         |         |
|                                                        |                         |                     |            |       |            |         |         |         |
|                                                        |                         |                     |            |       |            |         |         |         |

「OEMランク」のプルダウンメニューから定義したランクを選択できます。

|                                                        |                       | 購入/解約            | 通話履歴                       | <u>7947</u> 5                            |                                           | <u>アカウント情報</u> | 🛃 言語を選択 🔍 |
|--------------------------------------------------------|-----------------------|------------------|----------------------------|------------------------------------------|-------------------------------------------|----------------|-----------|
| • OEM                                                  | ▶ サークル設定              |                  |                            |                                          |                                           |                |           |
| <ul> <li><u>サークル設定</u></li> <li><u>価格設定</u></li> </ul> | <u>&lt;&lt; 一覧へ戻る</u> |                  |                            |                                          |                                           |                |           |
| <u>OEM通話料設定</u><br>OEM画面記字                             | サークルID                |                  |                            |                                          |                                           |                |           |
| <u>OEM專用商品</u>                                         | 状態                    | 利用中              |                            |                                          |                                           |                |           |
| <u>OEMメール設定</u><br>OEM1 会設定画面                          | 顧客名                   |                  |                            |                                          |                                           |                |           |
| <u>OEM通貨表示切り替え</u>                                     | OEMパスワード              | ••••••           |                            |                                          |                                           |                |           |
| 商品価格ランク設定                                              |                       | ・8文字以<br>・これらの   | 上の英数字で、アルフ:<br>)記号が使用できます。 | ₽ベット大文字と小文字、<br>"!", "@", "#", "\$", "%' | 記号を含めてください。<br>', "^" ,"&", "*", "?", "_" | y ren          |           |
| ▶ 請水管理<br><u>OEM請求管理</u>                               | OEMパスワード確認            | ••••••           |                            |                                          |                                           |                |           |
| <u>請求書設定</u><br>締め日の変更                                 | ログインURL               | https:/          |                            |                                          | /login.php                                |                |           |
| ▶ OEMプリペイド                                             | 支払方法                  | 銀行振込             |                            |                                          |                                           |                |           |
| <u>OEMJURTE</u>                                        | OEMタリフ                | ID:1 ▼<br>※タリフに  | 該当するプレフィック                 | スがない場合には、直販                              | 料金が適用されます                                 |                |           |
|                                                        | 通話料係数                 | 1.0000<br>※OEM通言 | 舌料 = タリフによる計算              | 章値 * OEM通話料係数                            |                                           |                |           |
|                                                        | OEMランク                | 標準価格             | 3 •                        |                                          |                                           |                |           |
|                                                        | <u>&lt;&lt; 一覧へ戻る</u> |                  |                            |                                          |                                           |                |           |

### 12. OEMサークル・商品のランク付け機能 ~ 価格設定

### <操作方法>

アカウント管理ページのOEMメニュー「価格設定」から各アイテムの「詳細」を開きます。

| ▽ アカウント管理ページ                             | <u>サークル</u>               | 購入/解約            | 通話履歴       | JUNTE | OEM                   | <u>アカウント情報</u>    |         |         |
|------------------------------------------|---------------------------|------------------|------------|-------|-----------------------|-------------------|---------|---------|
| ▶ OEM                                    | ▶ サークル設定                  |                  |            |       | OEM                   |                   |         |         |
| <ul> <li>サークル設定</li> <li>価格設定</li> </ul> | <u>全表示</u> 利用中 <u>開通承</u> | <u>認待ち 解約済 -</u> | <u>この他</u> |       | <u>サークル設定</u><br>価格設定 |                   |         |         |
| <u>OEM通話料設定</u>                          | 詳細 サークル 🛓 💌               | サークル利用者          | <b>4</b> ▲ |       | OEM通話料設定<br>OEM画面設定   | 支払方法▲             | タリフNo.📥 | 通話料係数▲▼ |
| <u>OEM画面設定</u>                           |                           |                  |            |       | <u>OEM専用商品</u>        | 銀行振込              | 1       | 1.0000  |
| <u>OEM専用商品</u>                           |                           |                  |            |       | <u>OEMメール設定</u>       | 銀行振込              | 1       | 1.0000  |
| <u>OEMメール設定</u>                          |                           |                  |            |       | <u>OEM入会設定画面</u>      | £8,2∓3≡3 <b>λ</b> | 1       | 1.0000  |
| <u>OEM入会設定画面</u>                         |                           |                  |            |       | <u>OEM通貨表示切り替え</u>    |                   | -       | 1.0000  |
| <u>OEM通貨表示切り替え</u>                       |                           |                  |            |       | 商品価格ランク設定             | 銀行振る              | 1       | 1.0000  |
| 商品価格ランク設定                                | ※ アカウント管理者サーク             | ル                |            |       | 請求管理                  |                   |         |         |
| ▶ 請求管理                                   |                           |                  |            |       | <u>OEM請求管理</u>        |                   |         |         |
|                                          |                           |                  |            |       | 請求書設定                 |                   |         |         |
| <u>してい時水自注</u><br>詰火主設定                  |                           |                  |            |       | 締め日の変更                |                   |         |         |
| <u>前小台設定</u><br>绕内口の亦再                   |                           |                  |            |       | OEMプリペイド              |                   |         |         |
| 神の口の変更                                   |                           |                  |            |       | <u>OEMプリペイド</u>       |                   |         |         |
| ▶ OEMプリペイド                               |                           |                  |            |       |                       |                   |         |         |

### 各アイテムの「詳細」を開きます。

|                                               | 뽀                                     | <u>-21</u> | 購入/解約     |      | 通話履歴           | ZUMIE        | <u>OEM</u> | アカウント情報    |            |            | 🚼 言語: | 冠観沢│▼ |  |  |  |
|-----------------------------------------------|---------------------------------------|------------|-----------|------|----------------|--------------|------------|------------|------------|------------|-------|-------|--|--|--|
| • OEM                                         | ▶価村                                   | 各設定        |           |      |                |              |            |            |            |            |       |       |  |  |  |
| <u>サークル設定</u> <ul> <li><u>価格設定</u></li> </ul> | 全表示、ユニーク(UID) 型話番号(唐内) 型話番号(唐内) オプション |            |           |      |                |              |            |            |            |            |       |       |  |  |  |
| <u>OEM通話料設定</u><br><u>OEM画面設定</u>             | 詳細                                    | 商品コー<br>ド  | 商品種別      | 費用形態 | 商品名            |              |            |            | 単価         | 初期費用       | 初月扱い  | 課税区分  |  |  |  |
| <u>OEM専用商品</u>                                |                                       |            | ユニーク(UID) | 継続   | UID(内線端末       | ξ)           |            |            | 5,000.0000 | 5,000.0000 | 日創    | 課税    |  |  |  |
| <u>OEMメール設定</u>                               |                                       |            | ユニーク(UID) | 継続   | UID(スマート       | ^フォン)        |            | 5,000.0000 | 5,000.0000 | 日創         | 課税    |       |  |  |  |
|                                               |                                       |            | ユニーク(UID) | 継続   | UID(ソフトフ       | オン)          |            |            | 5,000.0000 | 5,000.0000 | 日創    | 課税    |  |  |  |
| 商品価格ランク設定                                     |                                       |            | ユニーク(UID) | 継続   | UID(FAX)       |              |            |            | 5,000.0000 | 5,000.0000 | 日創    | 課税    |  |  |  |
| ▶ 請求管理                                        |                                       |            | ユニーク(UID) | 継続   | UID(ウィルコ       | 1 <u>4</u> ) |            |            | 5,000.0000 | 5,000.0000 | 日創    | 課税    |  |  |  |
|                                               |                                       |            | ユニーク(UID) | 継続   | 発着転送           |              |            |            | 1,800.0000 | 1,800.0000 | 日創    | 課税    |  |  |  |
| <u>時</u> 求書設定                                 |                                       |            | ユニーク(UID) | 継続   | フロム発着(波        | 白転送)         |            |            | 1,800.0000 | 1,800.0000 | 日創    | 課税    |  |  |  |
| 語め日の変更                                        |                                       |            | ユニーク(UID) | 継続   | クラウドFAX        | 追加チャネル       |            |            | 1,800.0000 | 1,800.0000 | 日創    | 課税    |  |  |  |
| ▶ OEMプリペイド                                    |                                       |            | ユニーク(UID) | 継続   | ビデ <b>オ</b> 電話 |              |            |            | 3,000.0000 | 3,000.0000 | 日創    | 課税    |  |  |  |

### 「価格設定」タブにて、ランク価格を追加・編集が可能です。

![](_page_35_Figure_7.jpeg)

### <操作方法>

アカウント管理ページのOEMメニュー「OEM専用商品」を開きます。

| マカウント管理ページ                          | <u>サークル</u>        | 購入/解約            | <u> </u>   | <u>79415</u> | OEM                      | <u>アカウント情報</u> |         |         |
|-------------------------------------|--------------------|------------------|------------|--------------|--------------------------|----------------|---------|---------|
| ▶ OEM                               | ▶サークル設定            |                  |            |              | OEM<br>サークル設定            |                |         |         |
| <ul> <li>サークル設定<br/>価格設定</li> </ul> | <u>全表示</u> 利用中 開通承 | <u>認待ち 解約済</u> 3 | <u>きの他</u> |              | <u>価格設定</u><br>OFM通話料設定  |                |         |         |
| OEM通話料設定                            | 詳細 サークル 📥 💌        | サークル利用者          | <u>4</u>   |              | <u>OEM画面設定</u>           | 支払方法▲          | タリフNo.📥 | 通話料係数▲▼ |
| <u>OEM画面設定</u>                      |                    |                  |            |              | OEM専用商品                  | 銀行振込           | 1       | 1.0000  |
| <u>OEM専用商品</u>                      |                    |                  |            |              | <u>OEMメール設定</u>          | 銀行振込           | 1       | 1.0000  |
| <u>OEMメール設定</u><br>OEM入会設定画面        |                    |                  |            |              | OEM入会設定画面                | 銀行振入           | 1       | 1.0000  |
| <br><u>OEM通貨表示切り替え</u>              |                    |                  |            |              | OEM通見表示切り音え<br>商品価格ランク設定 | 銀行振込           | 1       | 1.0000  |
| 商品価格ランク設定                           | ※ アカウント管理者サーク      | n.               |            |              | 請求管理                     |                |         |         |
| ▶ 請求管理                              |                    |                  |            |              | <u>OEM請求管理</u>           |                |         |         |
| OEM請求管理                             |                    |                  |            |              | 請求書設定                    |                |         |         |
| 請求書設定                               |                    |                  |            |              | 締め日の変更                   |                |         |         |
| 締め日の変更                              |                    |                  |            |              | OEMプリペイド                 |                |         |         |
| ▶ 0EMプリペイド                          |                    |                  |            |              | <u>OEMプリペイド</u>          |                |         |         |

変更したい商品を選び「詳細」をクリックします。

|                                                                                  |       |       | <u>購入/解約</u> | i    | 話履歴      | JURTE  |             | アカウント情報     |      |      | 🚼 言語を3 | 選択│▼ |
|----------------------------------------------------------------------------------|-------|-------|--------------|------|----------|--------|-------------|-------------|------|------|--------|------|
| ▶ OEM                                                                            | ► OEI | M専用商品 | 1            |      |          |        |             |             |      |      |        |      |
| <u>サークル設定</u><br>価格設定                                                            |       |       |              |      | ₽ 新      | 規に追加する | ⊘ チェック項目を   | ご削除         |      |      |        |      |
| OEM通話料設定<br>OEM画面設定                                                              |       |       | 0 戻る         |      |          |        |             |             |      | 次へ 🖸 |        |      |
| <u>OEMメール設定</u><br>・ OEM専田商品                                                     | 詳細    | 商品コード | 商品種別         | 費用形態 | 商品名      |        | 単価          | 初期費用        | 初月扱い | 課税区分 | 販売可否   | 削除   |
| <u>OEM入会設定画面</u>                                                                 |       | POOB  | OEM          | 初回のみ | 短期解約違約   | 金      | 4,000.0000  |             |      | 課税   | 可      |      |
| <u>OEM通貨表示切り替え</u>                                                               |       | P004  | OEM          | 継続   | Yモバイル利用  | 用料     | 5,000.0000  | 10,000.0000 | 課金   | 課税   | 可      |      |
| 商品価格ランク設定                                                                        |       | P003  | OEM          | 継続   | WiMAX利用料 | 4      | 10,000.0000 | 11,000.0000 | 日割   | 課税   | 可      |      |
| <ul> <li>▶請求管理</li> <li><u>OEM請求管理</u></li> <li><u>請求書設定</u></li> <li></li></ul> |       |       | 0 戻る         |      | 1        |        | -           |             |      | 次へ 🛛 |        |      |

「価格設定」タブにて「ランク価格を追加する」をクリックします。

| ● アカウント管理ページ                                    | <u>#-</u> 2 | 2112 | 購入/解約  | 道話履歴 | ZURTE | <u>OEM</u> | <u>アカウンド情報</u> |          |      | 3 言語を    | 選択│▼ |
|-------------------------------------------------|-------------|------|--------|------|-------|------------|----------------|----------|------|----------|------|
| • OEM                                           | ► OEM       | 専用商品 | 10     |      |       |            |                |          |      |          |      |
| <u>サークル設定</u><br><u>価格設定</u><br><u>OEM通話料設定</u> |             | 覧へ戻る | 5      |      |       |            |                |          |      |          |      |
| <u>OEM画面設定</u><br>• OEM専用商品                     | 🕞 商         | 品詳細  | ≒ 価格設定 |      |       |            |                |          |      |          |      |
| OEMメール設定                                        | No.         | ランク  |        |      |       | 課税区分       | 単価(\$)         | 初期費用(\$) | 初月扱い | 購入可否     | 削除   |
| <u>OEM入会設定画面</u>                                | 1           | 標準価格 |        |      |       | 課税・        | 4000.0000      |          |      | <u> </u> |      |
| <u>OEM通貨表示切り替え</u><br>商品価格ランク設定                 |             |      |        |      |       |            |                |          |      |          |      |
| ▶ 請求管理                                          |             |      |        |      |       |            |                |          |      |          |      |
| <u>OEM請求管理</u>                                  |             |      |        |      |       |            |                |          |      |          |      |
| <u>請求書設定</u><br>注め日本交更                          |             |      |        |      |       |            |                |          |      |          |      |
| <u>■の日の変更</u><br>→ OEMプリペイド<br><u>OEMプリペイド</u>  |             |      |        |      |       |            |                |          |      |          |      |

「価格設定」タブにて、課税区分・編集が単価・購入可否が可能です。

| ▼ <u>アカウント管理ページ</u>                                 |       |       | 購入/解約  | <u> </u> | ZUMTE |      | アカウント情報   |          |      | 🚼 言語を | 選択│▼ |
|-----------------------------------------------------|-------|-------|--------|----------|-------|------|-----------|----------|------|-------|------|
| • OEM                                               | ► OEM | 1専用商品 |        |          |       |      |           |          |      |       |      |
| <u>サークル設定</u><br><u>価格設定</u><br>OFMi通話料設定           | << -  | 「覧へ戻る | 5      |          |       |      |           |          |      |       |      |
| <u>OEM画面設定</u> <ul> <li><u>OEM専用商品</u></li> </ul>   | ة ح   | 商品詳細  | 🦷 価格設定 |          |       |      |           |          |      |       |      |
| <u>OEMメール設定</u>                                     | No.   | ランク   |        |          |       | 課税区分 | 単価(\$)    | 初期費用(\$) | 初月扱い | 購入可否  | 削除   |
| <u>OEM入会設定画面</u><br><u>OEM通貨表示切り替え</u><br>商品価格ランク設定 | 1     | 標準価格  |        |          |       | 課税 ▼ | 4000.0000 |          |      |       |      |
| ▶ 請求管理                                              |       |       |        |          |       |      |           |          |      |       |      |
| <u>OEM請求管理</u>                                      |       |       |        |          |       |      |           |          |      |       |      |
| 請求書設定                                               |       |       |        |          |       |      |           |          |      |       |      |
| 締め日の変更                                              |       |       |        |          |       |      |           |          |      |       |      |
| ▶ OEMプリペイド                                          |       |       |        |          |       |      |           |          |      |       |      |
| <u>OEMプリペイド</u>                                     |       |       |        |          |       |      |           |          |      |       |      |

### 12. 商品価格ランク設定

OEMサークルを対象にランク付けを行い、ランクに応じた価格を商品へ設定できるようになりました。 例)サークル1はランクA、サークル2はランクBに所属させ、商品価格をランクAは1,000円、ランクBには2,000円に設定する。

<操作方法> ■商品価格ランクを定義する アカウント管理ページのOEMメニュー「商品価格ランク設定」から設定できます。

■OEMサークルのランク付け

アカウント管理ページのOEMメニュー「サークル設定」から各サークルの「詳細」を開き 「OEMランク」のプルダウンメニューから定義したランクを選択できます。

■OEMアイテムのランク毎の価格設定

アカウント管理ページのOEMメニュー「価格設定」から各アイテムの「詳細」を開き 「価格設定」タブにて、ランク価格を追加・編集が可能です。

■OEM専用商品のランク毎の価格設定

アカウント管理ページのOEMメニュー「OEM専用商品」から各アイテムの「詳細」を開き 「価格設定」タブにて、ランク価格を追加・編集が可能です。 5.OEM価格・通話料設定の仕様変更 価格設定は小数点以下4桁まで、通話料設定は小数点以下6桁まで設定いただけるようになりました。 ドル販売などにご利用ください。 アカウント管理ページのOEMメニュー「価格設定」および「OEM通話料設定」から設定できます。